# VERSION 4.6 ENHANCEMENTS

# INDEX

| INTRODUCTION                         | 5  |
|--------------------------------------|----|
| CHANGES IN SETTINGS                  | 6  |
| ALERTS                               | 8  |
| PATIENT INSURANCE                    | 11 |
| PENNY ROUNDING FOR CASH TRANSACTIONS | 13 |
| UPDATE FEES ON PLANNED TREATMENT     | 17 |
| RECEIPT                              | 17 |
| APPOINTMENT BOOK                     | 18 |
| OFFICE COMMUNICATOR                  | 22 |
| ADDITIONAL FEATURES                  | 24 |
| FEE CATEGORY REPORT                  | 26 |
| PATIENT INSURANCE LIMITS REPORT      | 28 |
| ENHANCED SUMMARY REPORT              | 30 |
| PROCEDURE ANALYSIS REPORT            | 31 |
| MONTHLY DEPOSIT SUMMARY              | 32 |
| TOP REVENUE ACCOUNTS                 | 33 |
| HYGIENE BILLING                      | 34 |
| OTHER ENHANCEMENTS                   | 36 |
|                                      |    |

| CHART                                   | 38 |
|-----------------------------------------|----|
| SET UP                                  | 40 |
| ODONTOGRAM                              | 45 |
| PRE-EXISTING CODES                      | 47 |
| PERIODONTICS                            | 48 |
| PATIENT ALERTS FOR CHART                | 49 |
| TREATMENT PROPOSALS                     | 50 |
| PROPOSAL STATUSES                       | 52 |
| PROPOSAL OPTIONS                        | 53 |
| POSTING MULTIPLE RESTORATIVE PROCEDURES | 54 |
| COMMENTS SEARCH                         | 55 |

#### **INTRODUCTION**

Power Practice Px has a brand new look. This User Manual introduces the new features and enhancements in Power Practice Px Version 4.6. In addition to a description of the general overall changes in each of the areas, you will find a "How To" section for the new features.

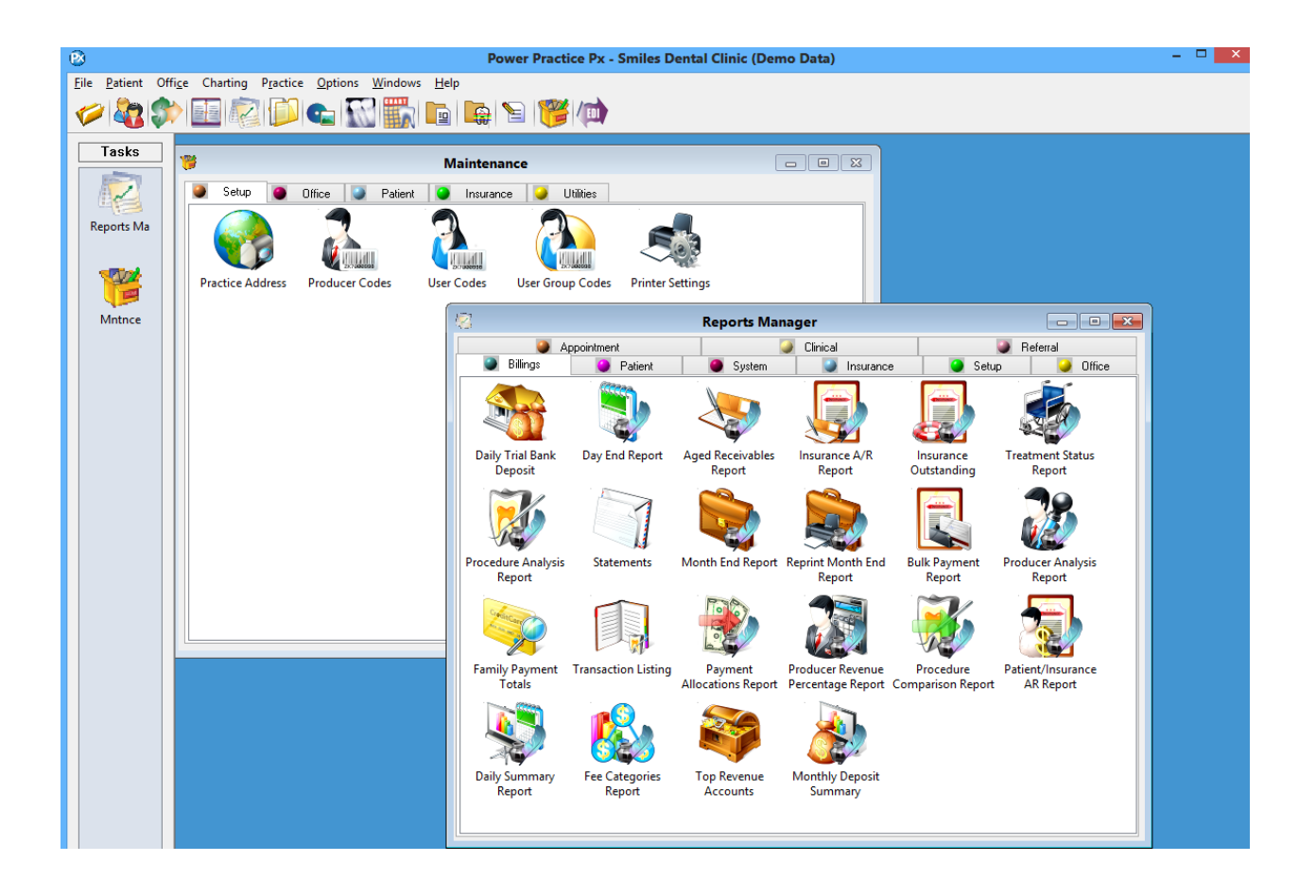

#### **CHANGES IN SETTINGS**

There are added features in the Options of Version 4.6.

Each module can change to your current patient, called *Single Patient Mode*. For example: if you change patients in the scheduler, the Patient File, Transactions or other patient specific modules already open in the Tasks bar will automatically change to that patient as well.

| 🙆 Po        | wer Prac          | ticeX     | - Smil | es Dental C | Clinic           |                   |       |                     |           |         |            |                   |                |              |            |                   |              |        |          |                  |     |  |
|-------------|-------------------|-----------|--------|-------------|------------------|-------------------|-------|---------------------|-----------|---------|------------|-------------------|----------------|--------------|------------|-------------------|--------------|--------|----------|------------------|-----|--|
| <u>File</u> | <u>P</u> atient   | Offig     | e Cl   | harting P   | practico         | e <u>O</u> ptions | W     | (indows <u>H</u> el | <b>b</b>  |         |            |                   |                |              |            |                   |              |        |          |                  |     |  |
| Ø           | 2                 | <b>\$</b> |        |             | 1                |                   | -     | <b>a</b> 🐊          |           | 8       |            |                   |                |              |            |                   |              |        |          |                  |     |  |
| Т           | asks              | ⊒ [       | G 🕼    | eneral - Ju | ilie Jon         | es - 000006       | - D01 | 1 [Claim Ledg       | er]       |         |            | 9 A               |                |              |            | (=)               |              |        |          | ם <b>–</b><br>(ر | 8   |  |
|             |                   |           | Ju     | eneral Tre  | (UUUU<br>eatment | Payment           | Ins F | Pmt Bulk Ins        | Charges   | Adjustm | ents 0     | 🥌 🚨<br>Irtho Plan |                |              |            |                   | ×            | 3      | <b>.</b> | 1                |     |  |
| 0           | ulie J.<br>00006  |           |        | Name :      | Mrs.             | Julie Jones       |       |                     |           |         |            | /ð                | Family 0       | pen Date :   |            | Jan 15, 20        | 108          |        |          |                  |     |  |
| (           |                   |           |        | P-Note :    |                  |                   | 4     | Patient - Juli      | Jones - C | 00006 - | D01        |                   | 6              |              |            | , n               |              |        |          | 83               |     |  |
|             | <b>W</b>          |           |        | A-Note :    |                  |                   | J     | Julie Jones (C      | 00006)    |         | •          | 🗭 🚨               |                | ۲ 🖰          | ) 崖        | 7_%               | 5            | 1      |          |                  |     |  |
| J           | ulie J.           |           |        |             |                  |                   |       | Patient Perso       | hal Addit | onal Re | eferrals   | Account E         | nployer Ins    | urance Rec   | als Med    | ical              |              |        |          | _                |     |  |
| 0           | 00006             |           |        | Date Ledr   | ner Ci           | aim Ledger        |       | Mrs. Julie Jone     | \$        |         |            | Home # :          | (604) 555-5    | 5555         |            |                   | Chart :      | 000006 |          |                  |     |  |
| 6           |                   |           |        | Claim #     | <u>se l</u> u    | Date              |       | May 04, 1968        | F44       | 🔛 Ap    | pointm     | nent Schedul      | er - Julie Jor | nes - 000006 | - D01      |                   |              |        |          |                  |     |  |
| ÌÌ          | $\mathcal{N}_{i}$ |           |        | 000019      |                  | Sep06,12          |       |                     |           | Julie   | Jones      | (000006) 🧃        | м 9 🌲          | W 36 🌻 C     | 6 🌲        | Thu Se            | p 6, 2012    | 2      | 1        | 🔝 📄              | 1 📰 |  |
| J           | ulie J.           |           |        | (000012)    |                  | Sep06,12          |       |                     |           | Sch     | eduler     | Patient Profile   | Appt. Sea      | rch Lists    |            |                   |              |        | · ·      |                  |     |  |
| 0           | 00006             |           |        |             |                  |                   |       | Drimony Inc. 1      |           |         | ime        |                   | D01-1          |              |            | [                 | 001-2        |        |          | H                | 01  |  |
|             |                   |           |        |             |                  |                   |       | Employer:           |           | 08      | 100A       |                   |                |              | J. J. • (E | 001)<br>h soho un | nar la® (AG) |        |          |                  |     |  |
|             |                   |           |        |             |                  |                   |       | Pol. ID :           |           |         | :20        |                   |                |              | 1          | n done, op        | per terr (Ma |        |          |                  |     |  |
|             |                   |           |        |             |                  |                   |       | Group :             |           |         | :30        |                   |                |              | V          |                   |              |        |          |                  |     |  |
|             |                   |           |        |             |                  |                   |       | Holder :            |           |         | :40        |                   |                |              |            |                   |              |        |          |                  |     |  |
|             |                   |           |        |             |                  |                   |       | LVg. :              |           | - 05    | t00A       | (A) M. A (D       | 01)            |              |            |                   |              |        |          |                  |     |  |
|             |                   |           |        |             |                  |                   |       | A-Note :            |           |         | :10<br>:20 | 45 (RCT)<br>PEN   |                |              |            |                   |              |        |          |                  |     |  |
|             |                   |           |        |             |                  |                   |       |                     |           |         | :30        | 1                 |                |              |            |                   |              |        |          |                  |     |  |
|             |                   |           |        | Name        |                  |                   |       | P-Note :            |           |         | :40        |                   |                |              | _          |                   |              |        |          |                  |     |  |

This is set by clicking on **Options** (Menu or Icon) and choosing **User Settings**.

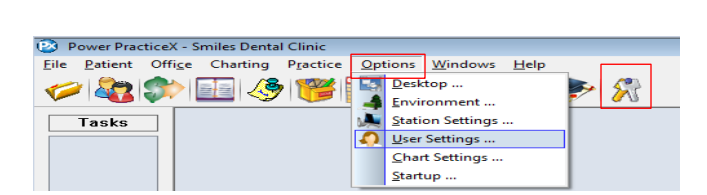

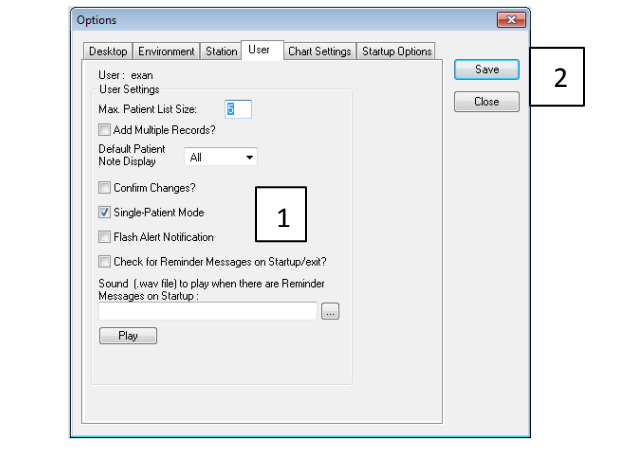

Put a check mark in

- 1. Single-Patient Mode.
- 2. Click Save.

To have specific modules open up when you start Power Practice Px; go to *Options* and choose *Startup...* or click the keys icon if you have it on your task bar.

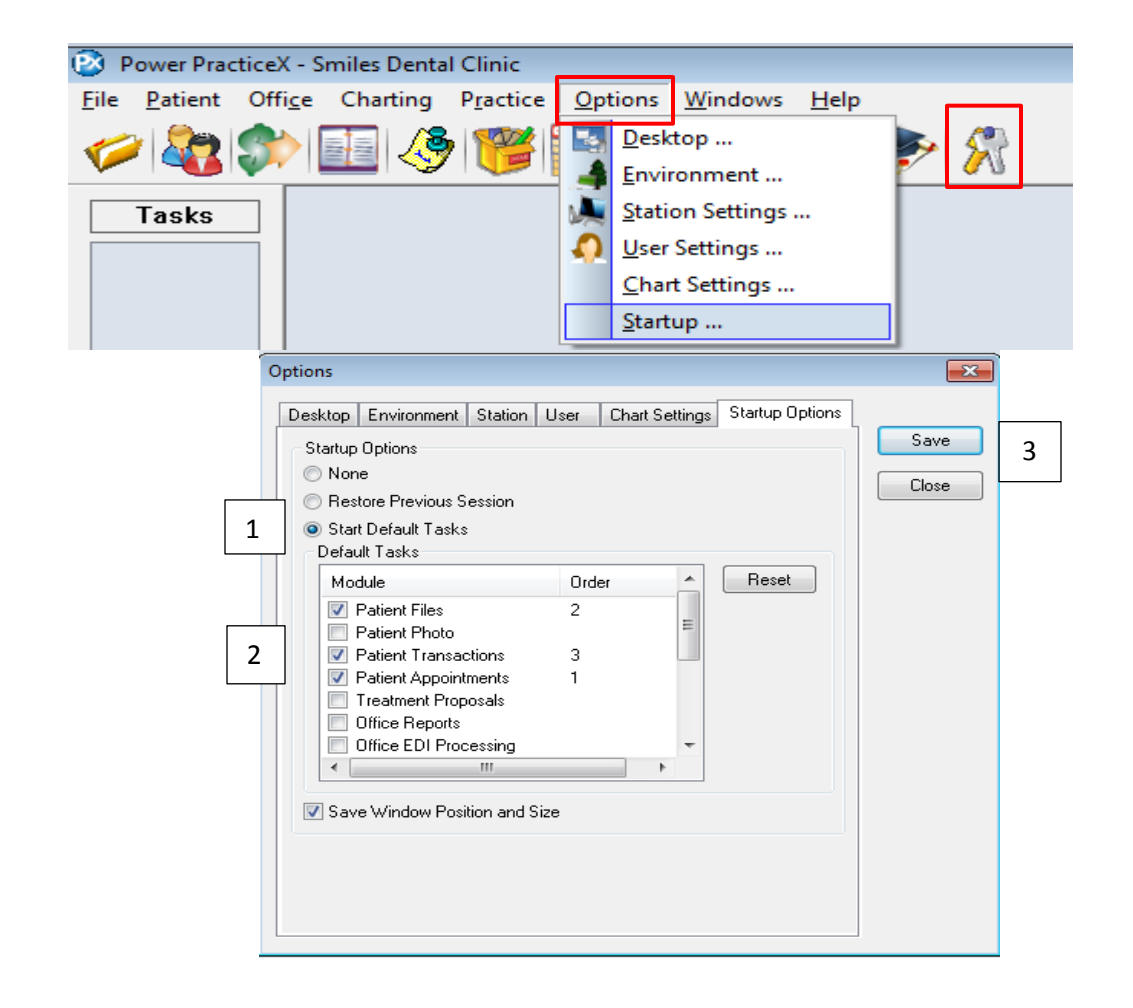

- 1. In the *Startup Options* screen choose *Start Default Tasks*.
- 2. Under Module choose the screens you want to open when you log into Power Practice Px.
- 3. Click the Save button.

#### **Other Startup Options**

*Restore Previous Session* will restore the modules you had open when you last logged out of Power Practice Px.

*Save Window Position and Size* will reopen modules to the same size they were when you closed out. Choosing both *Restore Previous Session* and *Save Window Position and Size* will restore your last modules in exactly the same spot and size they were when you logged out of Power Practice Px. **Note:** In Windows, if one of the windows is maximized upon shut down, then when the program opens all windows will open in the maximized format. Above features apply if windows chosen are specifically sized.

# **ALERTS**

There is a new interactive report listing the alerts attached to patients in Power Practice Px as well as the Charting (if you have it).

- 1. In Patient File, Click on *Patient Reports*.
- 2. Select *Patient Alerts* and click OK.

Make the appropriate criteria selections and click Generate.

3. Right click on a patient in the list to bring up a menu with other options.

| e <u>P</u> atient Offi <u>c</u> e Charting | Practice Options | Windows Hel | p        |                | -<br>-                                                                                                    | 1    |                |               |                  | - 8              |          |
|--------------------------------------------|------------------|-------------|----------|----------------|----------------------------------------------------------------------------------------------------|------|----------------|---------------|------------------|------------------|----------|
|                                            |                  |             |          |                |                                                                                                    | -    | 4              |               | 642              |                  |          |
| asks                                       |                  |             | 2 🐱      | <u>8</u> 💛     | a a church a church a |      | 1              |               |                  |                  |          |
| Patient                                    |                  |             |          |                |                                                                                                    |      |                |               |                  |                  |          |
| at File                                    |                  |             | Home # : |                |                                                                                                    |      |                | Patie         | nt Reports       | ×                |          |
|                                            |                  |             |          |                |                                                                                                    |      | 2              |               |                  |                  |          |
|                                            |                  |             |          |                |                                                                                                    |      | ) Patient L    | _isting       |                  | OK               | ſ        |
|                                            |                  |             |          |                |                                                                                                    | 0    | )<br>Patient I | _abels        |                  | Cancel           |          |
|                                            |                  |             |          |                |                                                                                                    |      | )<br>Patient I | nformation    |                  |                  |          |
|                                            |                  |             |          |                |                                                                                                    |      | ) Patient I    | _etter        |                  |                  |          |
|                                            |                  |             |          |                |                                                                                                    | 0    | Routina        | Slip          |                  |                  |          |
|                                            |                  |             |          |                |                                                                                                    | 0    | Prescrip       | tion Pad      |                  |                  |          |
|                                            |                  |             |          |                |                                                                                                    | C    | Recall         | ist           |                  |                  |          |
|                                            |                  |             |          |                |                                                                                                    | C    | Not on F       | Recall List   |                  |                  |          |
|                                            |                  |             |          | Destant Alex   | 6- D                                                                                                    |      | Referral       | s By Report   |                  |                  |          |
|                                            |                  |             |          | Patient Aler   | ts Report                                                                                                    |      | Beferral       | e Bu Statieti |                  |                  |          |
| bearch Unteria                             | Alert Co         | odes        |          | Office         | Codes                                                                                                    |      |                | . т. р.       |                  |                  | Generat  |
| Default Dr : *                             | ¥                |             |          |                |                                                                                                    |      |                | sione<br>     | 2                |                  |          |
| Pat Status : ×                             | ¥                |             |          |                |                                                                                                    |      | Patient A      | Alerts        | 2                |                  | ave Defa |
| Defents Only2                              |                  |             |          |                |                                                                                                    |      | ) Patient I    | nsurance L    | imits            |                  |          |
| Bequires Pre-Med?                          |                  |             |          |                |                                                                                                    |      |                |               |                  |                  | Close    |
|                                            |                  |             |          |                |                                                                                                    |      |                |               |                  |                  |          |
| Name                                       | Age              | Sts         | Pat      | Phone #        |                                                                                                    | Emai | 1 0            | Code          | Description      |                  |          |
| Abbott, Melanie                            | F61              | A           | Y        | (0) (604) 555- | 5555, cell                                                                                                    | Y    |                |               | Prescription     |                  |          |
|                                            |                  |             |          |                |                                                                                                    |      | F              | RXPEN         | Penicillin Aller | gy               |          |
| Brown, Samantha                            | *F41             | Α           | Y        | (0) (778) 555- | 5555, mo                                                                                                    | Y    |                |               | Patient req      | uires pre-medica | tion!    |
| Campbell Jennifer                          | PE53             | ۵           | Y        | (H) (604) 555- | 555                                                                                                    | N    | F              | M             | Patient reg      | uires pre-medic: | tion     |
| sampoon, vennier                           | 1155             | -           |          | (1) (004) 555% | ,                                                                                                    |      | ļ              | AL.           | Allergies        | anos pre-metrico | aon:     |
|                                            |                  |             |          |                |                                                                                                    |      | F              | PRE           | Pre-Medicatio    | n Reg'd          |          |
| Green, Travis                              | M21              | Α           | Y        | (H) (604) 555- | 5555                                                                                                    |      | Update         | Alerts        |                  |                  |          |
|                                            |                  |             |          | , (_0.) 000    |                                                                                                    |      | View An        | pointme       | ent List         | зу               |          |
|                                            |                  |             |          |                | 3                                                                                                    |      | Notes          |               |                  | ent              |          |
| Jones, Brady                               | M13              | Α           | Y        | (H) (604) 555- | 5555                                                                                                    |      | . totelin      |               |                  |                  |          |
| -                                          |                  |             |          |                |                                                                                                    |      | Print Lis      | t             |                  |                  |          |
| Kellu Lisa                                 | F38              | ۵           | Y        | (H) (604) 555- | 555                                                                                                    |      | Export L       | ist to Exc    | el               |                  |          |
| Nony, Liea                                 | 1.50             | -           | •        | (1) (004) 555% | ,                                                                                                    |      | L              | AT            | Latex Allergy    |                  |          |
|                                            |                  |             |          |                |                                                                                                    |      |                |               |                  |                  |          |
|                                            |                  |             |          |                |                                                                                                    |      |                |               |                  |                  |          |

To set a priority for an alert that will allow different levels to be displayed.

- 1. Click on *Maintenance Manager* icon, then click on the Patient tab.
- 2. Double-click on Patient Alert Codes.
- 3. The drop down beside *Priority* can be set for each alert.

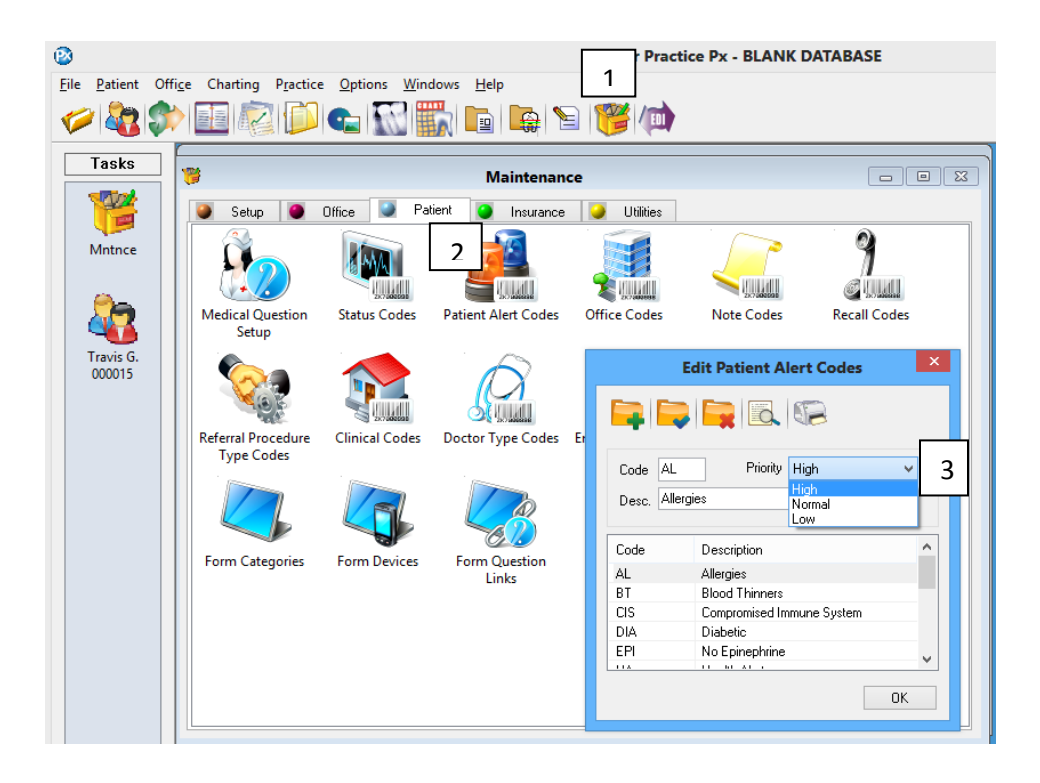

In the *Scheduler* you can choose the priority level for the Medical Alert Pop-up.

- 1. Click on the *Scheduler* icon.
- 2. Click on Scheduler Options (the icon with the pencil).
- 3. Click on the *Settings* button.
- 4. At the bottom of the screen is the *Patient Alert Display*. Choose the priority level for the pop-ups you want to see. For instance, choosing Low Priority will display any Alerts set to Low Priority and above.

| 🔁 Power Practice)   | 1 NK DATABASE                                                    |   |         |
|---------------------|------------------------------------------------------------------|---|---------|
| Eile Patient Office | enarcing Practice Options Windows Help                           |   |         |
| 1                   | 💷 💭 🖄 🍋 🎯 💕 🚖 🔛                                                  |   | 1       |
| Tasks               | Appointment Scheduler - Jane G.                                  | 2 |         |
|                     | Jane G. (#*112) 💽 M 8 🖨 W 31 🖨 D 1 🖨 🗰 Wed Aug 1, 2012 💽 🎸 🔍 📖 🏢 |   | \$52.00 |

| 3       Settings       Scheduler Settings         Chairs       Scheduler Chair Setup         Locations       Coder Seture         Appt Codes       Seture         Appt Type Setup       Scheduler Option Settings         Ant Range Setup       Backup Directory         Urids (Minutes)       10         Max. Chairs Displayed       10         Max. Chairs Displayed       10         Work Schedule       Producers         Producers       Prod         Urids (Minutes)       10         Work Schedule       Prod         Office Hors       Setup Orectory         Work Schedule       Prod         Producers       Prod         Urids (Minutes)       10         Urids (Minutes)       10         Urids (Minutes)       10         Urids (Minutes)       10         Urids (Minutes)       10         Days       0         Ore       Second unit         Office Hors       Producer Availability         From       12:00P       12:00P       12:00P         Origo Display       0:00P       0:00P       10:00P         Office Hors       From       10:00P       10:                                                                                                    |   | s | cheduler Options   |               |             |                 | X             |                     |                   |                     |                            |                           |           |
|----------------------------------------------------------------------------------------------------|---|---|--------------------|---------------|-------------|-----------------|---------------|---------------------|-------------------|---------------------|----------------------------|---------------------------|-----------|
| Chairs       Scheduler Chair Setup         Locations       Scheduler Location         Codex Setur       Scheduler Option Settings         Appt Codes       Setur         Appt Type Setup       OK         Appt Type Setup       OF         Amo       Show Directory         Amt Range Setup       Of         Work Schedule       Or         Work Schedule       Of         Work Schedule       Of         Other Codex       Stating Displayed         ID       Units (Minutes)         Max. Chairs Displayed       ID         Object       Of         Units (Minutes)       ID         Work Schedule       Producers         Producers       Producer         Producers       Producer         Producers       Producer         Producers       Producer         Producers       Producer         Producers       Producer         Producers       Producer         Producers       Producer         Producers       Producer         Producers       Producer         Producers       Producer         Producers       Producer <td< td=""><td>3</td><td></td><td>Settings</td><td>Scheo</td><td>duler Seti</td><td>tings</td><td></td><td></td><td></td><td></td><td></td><td></td><td></td></td<>                                                                                                    | 3 |   | Settings           | Scheo         | duler Seti  | tings           |               |                     |                   |                     |                            |                           |           |
| Locations       Scheduler Location<br>Code Cations         Appt       Appt         Appt Codes       Appt         Setu       Backup Directory         Appt Type Setup       Colo         Amt Range Setup       Amo         Amt Range Setup       Amo         Vork Scheduler       Producers         Producers       Prod         Starting Display Date       Change Unit Size         (Hdays from today)       Units (Minutes)         Months       Imits (Minutes)         Days       Imits (Minutes)         Office Houss       Imits (Minutes)         Office Houss       Imits (Minutes)         Office Houss       Imits (Minutes)         Prion       Imits (Minutes)         Office Houss       Imits (Minutes)         Office Houss       Imits (Minutes)         Prion       Imits (Minutes)         Office Houss       Imits (Minutes)         Prion       Imits (Minutes)         Office Houss       Imits (Minutes)         Office Houss       Imits (Minutes)         Operation of 10:00P       II:00P         Operation of 10:00P       II:00P         Operation of 10:00P       II:00P         Oper                                                                                                    |   |   | Chairs             | Sched         | duler Cha   | iir Setup       |               |                     |                   |                     |                            |                           |           |
| Appt Codes       Appt Setu         Appt Type Setup       Appr Code         Appt Type Setup       Colo         Amt Range Setup       Setu         Mark Range Setup       Setu         Producers       Prod         Work Schedule       Prod         Work Schedule       Prod         Office Hours       Image Setup         From       10         Image Setup       Starting Display Date         Producers       Prod         Image Setup       Starting Display Date         Image Setup       Starting Display Date         Image Setup       Starting Display Date         Image Setup       Starting Display Date         Image Setup       Starting Display Date         Image Setup       Starting Display Date         Image Setup       Starting Display Date         Image Setup       Starting Display Date         Image Setup       Starting Display Date         Image Setup       Starting Display Date         Image Setup       Starting Display Date         Image Setup       Starting Display Date         Image Setup       Starting Display Date         Image Setup       Starting Display Date         Image Setup                                                                                                    |   |   | Locations          | Scheo<br>Code | duler Loc   | ation           |               |                     |                   |                     |                            |                           |           |
| Appt Codes       Setu         Backup Directory       C:\powerptx_chart\appts         Appt Type Setup       Colo         Amt Bange Setup       Amo         Amt Range Setup       Amo         Setu       10         Max: Chairs Displayed       10         Chairs Olignay       10         Max: Chairs Displayed       10         Chair Columns/Page       3         Starting Display Date       Charge Unit Size         Producers       Prod         Work Schedule       Prod         Office Hours       10         To       12:00P         Days       10         Starting Display Date       Units (Minutes)         (Hdays from today)       Units (Minutes)         Months       10         Starting Display Date       Units (Minutes)         (Ince Hours       10         From       12:00P         To       12:00P         To       12:00P         From       10:00P         To       12:00P         To       12:00P         To       12:00P         From       10:00P         From       10:00P                                                                                                    |   |   |                    | Appe          | Schedule    | r Option S      | Settings      |                     |                   |                     |                            |                           |           |
| Appt Type Setup       Appr<br>Colo         Appt Type Setup       Appt<br>Colo         Amma       Amma         Amma       Amma         Amma       Setu         Amma       Chairs Displayed         Default View       Daily         Units (Minutes)       10         Amma       Chairs Displayed         Chair Columns/Page       3         Starting Display Date       Change Unit Size         (#days from today)       Units (Minutes)         Months       0         Days       0         Office Hours       Producer Availability         From       10:00P 01:00P 11:00P         To       11:00P 01:00P 01:00P 01:00P 01:00P         To       11:00P 01:00P 01:00P 01:00P 01:00P         To       11:00P 01:00P 01:00P 01:00P 01:00P         To       11:00P 01:00P 01:00P 01:00P         To       11:00P 01:00P 01:00P 01:00P         To       11:00P 01:00P 01:00P 01:00P         To       11:00P 01:00P 01:00P 01:00P         To       11:00P 01:00P 01:00P 01:00P         To       11:00P 01:00P 01:00P 01:00P         To       11:00P 01:00P 01:00P 01:00P         To       11:00P 01:00P 01:00P         D                                                                                                    |   |   | Appt Codes         | Setu          | Backup      | Directory       | C:\po         | werptx_cha          | irt\appts         |                     | 🔲 Book by                  | Pat's Dr.                 | ОК        |
| Appr 1 ype Setup       Colo       Default View       Daily       Show Dr/Asst Time         Amt Range Setup       Amo       10       Show MCB Columns       More         Amt Range Setup       Amo       Max. Chairs Displayed       10       Update Recall Dr.       Update Recall Dr.         Producers       Prod       Starting Display Date       Change Unit Size       Producer Availability       Display (No Warn)         Work Schedule       Prod       Starting Display Date       Change Unit Size       Producer Availability       Display (Warning)         Work Schedule       Prod       Display Nate       Office Hours       Office Hours       Office Hours         From       10:00P       12:00P       12:00P       0:00P       10:00P       10:00P         Patient Alert Display       Pop-up patient alerts if patient has pre-med or       Iow Priority       alerts.       4                                                                                                    |   |   | Annh Turne Caltura | Appo          | Alt. Bkuj   | o Directory     |               |                     |                   |                     | Vork S                     | chds Mode                 | Cancel    |
| Amt Range Setup       Amo<br>Setu       Image Setup       Image Setup                                                                                                    |   |   | Appt Type Setup    | Colo          | Default \   | √iew<br>inutes) | Daily         | ~                   |                   |                     | Show D                     | r/Asst Time               |           |
| Amt hange setup       Setu         Producers       Prod         Work Schedule       Prod         Office Hours       Office Hours         To       10:00P         To       10:00P         From       0:00P         To       10:00P         From       0:00P         To       10:00P         To       10:00P<                                                                                                    |   |   | Ant Davies Calua   | Amo           | Max. Ch     | airs Displave   | d 10          |                     |                   |                     | □ Show M                   | Becall Dr                 | More      |
| Producers       Prod         Work Schedule       Prod         Office Hours       Office Hours         From       1000000000000000000000000000000000000                                                                                                    |   |   | Anic hange setup   | Setu          | Chair Co    | lumns/Page      | 3             |                     |                   |                     |                            |                           | Loc Check |
| Image: Producers       Image: Producers       Image: Producers <td< td=""><td></td><td></td><td>Producers</td><td>Prod</td><td>Starting</td><td>Display Date</td><td>Char</td><td>ige Unit Size</td><td>•</td><td></td><td>Producer A</td><td>vailability</td><td></td></td<> |   |   | Producers          | Prod          | Starting    | Display Date    | Char          | ige Unit Size       | •                 |                     | Producer A                 | vailability               |           |
| Work Schedule       Prod       Image: Start date for second unit       Image: Start date for second unit       Image:             |   |   | Tioduccis          | 1100          | (#days fi   | rom today)      | Units         | (Minutes)           | 10                | *                   | O Display                  | (No Warn)<br>Nu (proince) |           |
| Office Hours         Sun         Mon         Tue         Wed         Thu         Fri         Sat           From         :         08:00A         08:00A         08:00A         08:00A         ::         :         :         :         :         :         :         :         :         :         :         :         :         :         :         :         :         :         :         :         :         :         :         :         :         :         :         :         :         :         :         :         :         :         :         :         :         :         :         :         :         :         :         :         :         :         :         :         :         :         :         :         :         :         :         :         :         :         :         :         :         :         :         :         :         :         :         :         :         :         :         :         :         :         :         :         :         :         :         :         :         :         :         :         :         :         :         :         : <t< td=""><td></td><td></td><td>Work Schedule</td><td>Prod</td><td>Days</td><td></td><td>secor</td><td>date for<br/>nd unit</td><td></td><td>*</td><td><ul> <li>On Boo</li> </ul></td><td>(waning)<br/>king</td><td></td></t<>                                                                                                    |   |   | Work Schedule      | Prod          | Days        |                 | secor         | date for<br>nd unit |                   | *                   | <ul> <li>On Boo</li> </ul> | (waning)<br>king          |           |
| Sun         Mon         Tue         Wed         Thu         Fri         Sat           To         :         08:00A         08:00A         08:00A         08:00A         08:00A         08:00A         :         :         :         :         :         :         :         :         :         :         :         :         :         :         :         :         :         :         :         :         :         :         :         :         :         :         :         :         :         :         :         :         :         :         :         :         :         :         :         :         :         :         :         :         :         :         :         :         :         :         :         :         :         :         :         :         :         :         :         :         :         :         :         :         :         :         :         :         :         :         :         :         :         :         :         :         :         :         :         :         :         :         :         :         :         :         :         :         :<                                                                                                    |   |   |                    |               | Office H    | ours            |               |                     |                   |                     |                            | -                         |           |
| To       :       03:004       03:004       03:004       03:004       12:00P       :         To       :       12:00P       12:00P       12:00P       12:00P       :       :       :       :       :       :       :       :       :       :       :       :       :       :       :       :       :       :       :       :       :       :       :       :       :       :       :       :       :       :       :       :       :       :       :       :       :       :       :       :       :       :       :       :       :       :       :       :       :       :       :       :       :       :       :       :       :       :       :       :       :       :       :       :       :       :       :       :       :       :       :       :       :       :       :       :       :       :       :       :       :       :       :       :       :       :       :       :       :       :       :       :       :       :       :       :       :       :       :       :       :                                                                                                    |   |   |                    |               | <b>F</b>    | Sun             | Mon           | Tue                 | Wed               | Thu<br>00.004       | Fri                        | Sat                       |           |
| From         :         01:00P         01:00P         01:00P         01:00P         :           To         :         05:00P         05:00P         05:00P         05:00P         :         :         :         :         :         :         :         :         :         :         :         :         :         :         :         :         :         :         :         :         :         :         :         :         :         :         :         :         :         :         :         :         :         :         :         :         :         :         :         :         :         :         :         :         :         :         :         :         :         :         :         :         :         :         :         :         :         :         :         :         :         :         :         :         :         :         :         :         :         :         :         :         :         :         :         :         :         :         :         :         :         :         :         :         :         :         :         :         :         :         : </td <td></td> <td></td> <td></td> <td></td> <td>To</td> <td></td> <td>12:00P</td> <td>12:00P</td> <td>12:00P</td> <td>12:00P</td> <td>12:00P</td> <td></td> <td></td>                                                                                                    |   |   |                    |               | To          |                 | 12:00P        | 12:00P              | 12:00P            | 12:00P              | 12:00P                     |                           |           |
| To       :       05:00P       05:00P       05:00P       :         From       :       :       :       :       :       :       :         To       :       :       :       :       :       :       :       :         Patient Alert Display       Pop-up patient alerts if patient has pre-med or       Low Priority       alerts.       4         Normal Priority       Normal Priority                                                                                                    |   |   |                    | - 1           | From        |                 | 01:00P        | 01:00P              | 01:00P            | 01:00P              | 01:00P                     | :                         |           |
| Patient Alert Display Pop-up patient alerts if patient has pre-med or Low Priority Normal Priority Normal Priority                                                                                                    |   |   |                    | 1             | To          |                 | 05:00P        | 05:00P              | 05:00P            | 05:00P              | 05:00P                     |                           |           |
| Patient Alert Display<br>Pop-up patient alerts if patient has pre-med or Low Priority alerts.                                                                                                    |   |   |                    |               | To          |                 | :             |                     |                   | :                   | :                          |                           |           |
| Pop-up patient alerts if patient has pre-med or Low Priority alerts.                                                                                                    |   |   |                    |               | - Patient 4 | Vert Display    |               |                     |                   |                     | ·                          |                           |           |
| Normal Priority                                                                                                    |   |   |                    | - 1           | Pop-up (    | patient alerts  | if patient ha | as pre-med (        | Dr Low Pr         | iority 🔽 💙          | alerts.                    | 4                         |           |
| High Priority                                                                                                    |   |   |                    |               |             |                 |               |                     | Normal<br>High Pr | Priority<br>riority |                            |                           |           |

When booking an appointment for a patient, a *Medical Alerts* box will pop up with the Alerts for that patient in different colours. A High Priority will be **red**, Low will be **blue**, and Normal will be **black**.

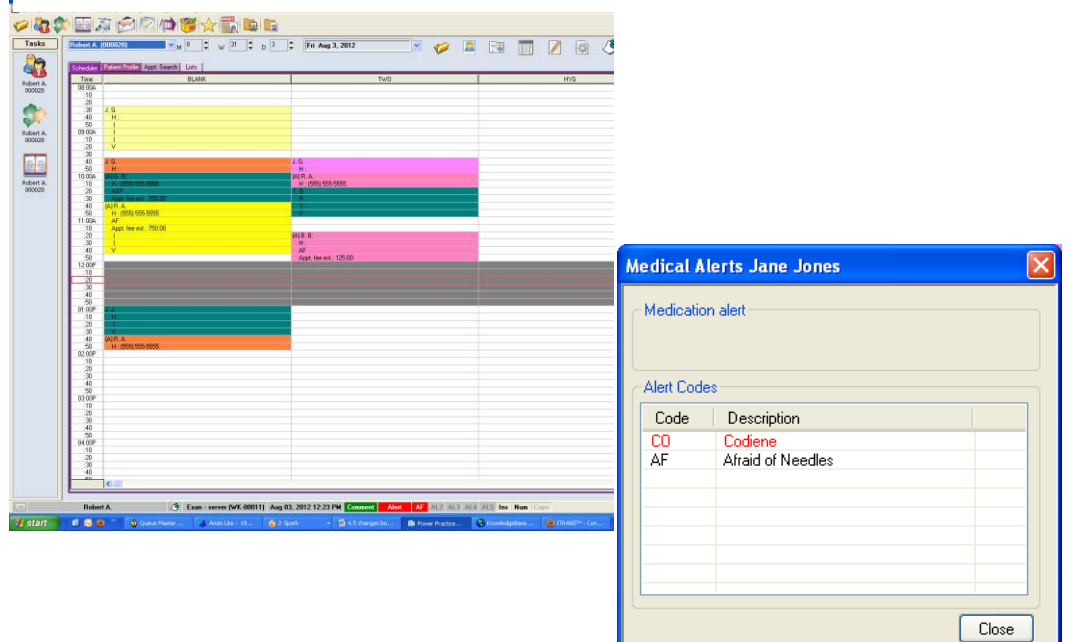

#### **PATIENT INSURANCE**

Two new columns have been added in the *Insurance tab*. Both areas are populated from the information entered in the *Patient Personal* tab.

- 1. On the policy list, there is a new column to display the policy holder's birth date.
- 2. In the dependents list there is a new column to indicate the patient status.

Additionally,

3. In *Patient Reports the Patient Information* report will now include any insurance comments attached to that patient's policy.

| Insurance - Jennifer Campbell - 000022 - D01                                                                     |                                       |              |                                      |                                          |           |                                                                          |     |                                                    |                                                                  | D                                                                        |          |        |              |
|----------------------------------------------------------------------------------------------------|---------------------------------------|--------------|--------------------------------------|------------------------------------------|-----------|--------------------------------------------------------------------------|-----|----------------------------------------------------|------------------------------------------------------------------|--------------------------------------------------------------------------|----------|--------|--------------|
| ennifer Car                                                                                                    | npbell (                              | 000022) 🗸    |                                      | ' 🕹                                      |           |                                                                          | 6   |                                                    | / `                                                              | 1                                                                        | 5        | 1      |              |
| Patient Pers                                                                                                    | onal A                                | dditional Re | terrals Ac                           | count Em                                 | ployer    | Insurance                                                                | eca | Earo Lin                                           | oite                                                             |                                                                          |          |        | enendento    |
|                                                                                                    |                                       | ×            |                                      | LI3(                                     |           | Diming Order                                                             |     |                                                    | ints                                                             | 1                                                                        |          |        | ependents    |
| Policy Hold 1 Bithdate Inc. Employer Group Tacia 2                                                               |                                       |              |                                      |                                          |           |                                                                          |     |                                                    |                                                                  | Relation                                                                 |          |        |              |
| Jennifer                                                                                                    |                                       | Apr19.60     | PBC                                  | School Di                                | istrict # | 0101                                                                     |     | Jennifer                                           |                                                                  | A                                                                        | Ý        |        | Self         |
|                                                                                                    |                                       | 1.0.00       |                                      |                                          |           |                                                                          |     |                                                    |                                                                  | Pat                                                                      | ient Re  | eports |              |
| Policy<br>Holder :<br>Policy Id :<br>Group :<br>Ins. Co :<br>Employer :<br>Comment :<br>Policy Cove<br>100/50/50 | Campl<br>0101<br>0101<br>PBC<br>New E | imployer     | V<br>Div. No :<br>Optional<br>Code : | Change<br>Date :<br>05/13/20<br>10/50/50 | 013<br>D  | Govt. Cd. :<br>Sched. :<br>Coverage<br>Type :<br>Form To :<br>Year End : |     | Reports Pati Pati Pati Pati Pati Pati Rou Rou Nets | s<br>ent Li<br>ent L<br>ent Li<br>uting S<br>scripti<br>call Lis | isting<br>abels<br>nformatio<br>etter<br>Glip<br>Slip<br>st<br>ecall Li: | on 3     | 3      | OK<br>Cancel |
| Item #                                                                                                    | Cat                                   | Descript     | ion                                  | Fr                                       | om        | То                                                                       |     | ⊖ Refe                                             | errals                                                           | By Rep                                                                   | oort     |        |              |
| 004                                                                                                    | В                                     | Basic-Co     | omp.Exam                             | 0.                                       | 1100      | 01103                                                                    |     | ORefe                                              | errals                                                           | By Stal                                                                  | tistics  |        |              |
| 001                                                                                                    | В                                     | Basic -R     | C/NP Exar                            | n 0 <sup>.</sup>                         | 1200      | 01203                                                                    |     | ORefe                                              | errals                                                           | To Rep                                                                   | port     |        |              |
| 020                                                                                                    | В                                     | Basic-Sp     | bex/Emerg                            | 0.                                       | 1204      | 01700                                                                    |     | () Pati                                            | ent A                                                            | lerts                                                                    |          |        |              |
|                                                                                                    |                                       |              |                                      |                                          |           |                                                                          | •   | () Pati                                            | ent Ir                                                           | nsuranc                                                                  | e Limits |        |              |
|                                                                                                    |                                       |              |                                      |                                          |           |                                                                          |     |                                                    |                                                                  |                                                                          |          |        |              |

# **INSURANCE PAYMENT TAB**

There is a new button option in the *Insurance Payment* and *Bulk Insurance* Tabs.

1. *Ins Details* allows you to quickly reference the selected patient's insurance details.

| 🗭 Ins Pmt - Jane G.                                                                                  |                                                                                                    |                                                                            |                                                                                                    |                                                                                                    |                                                                                              |                                                                        |                                       |
|----------------------------------------------------------------------------------------------------|----------------------------------------------------------------------------------------------------|----------------------------------------------------------------------------|----------------------------------------------------------------------------------------------------|----------------------------------------------------------------------------------------------------|----------------------------------------------------------------------------------------------|------------------------------------------------------------------------|---------------------------------------|
| Jane G. (#*112)                                                                                      |                                                                                                    | 🤌 🚨 🚨 🌽                                                                    | 9 👘 📩                                                                                                    | ) 🗎 🖥                                                                                                  | 🗒 🥑 💐                                                                                        | 🖕 🔧 👘                                                                  |                                       |
| General Treatment Insurance Payment Date : Code : Desc : Amount : 0.00 Apply To Claim Held Inc. Prot | Payment Ins Pmt                                                                                                    | Bulk Ins     Charges     Adjustmen       Pmt # :                           | Image: Second system     Image: Second system       Image: Second system     Image: Second system       Image: Second system     Ima | ances<br>rrent<br>- 60<br>- 90<br>0<br>otal                                                            | 112.50<br>0.00<br>0.00<br>11<br>11<br>1                                                      | New<br>Save<br>Clear<br>Ins Details                                    |                                       |
| Date Nam                                                                                             |                                                                                                    | te   D   Code   Deceries                                                   | don.                                                                                                    | Amoust                                                                                                 | Deid                                                                                         | Palaeca                                                                |                                       |
|                                                                                                    | Primary<br>Insurance Manu<br>Employer Jane<br>Policy Id<br>Group w123<br>Holder Jane<br>Cvg. 100/<br>Comments:<br>insurance comme | Illie Financial<br>s Designs<br>Dep#<br>Div<br>Green<br>50/50<br>ent       |                                                                                                    | Secondary<br>Insurance<br>Employer<br>Policy Id<br>Group<br>Holder<br>Cvg.<br>Comments:                | Autoben<br>Canada Post<br>AAA<br>Joe Green<br>80/50/50                                       | Dep# Div                                                               |                                       |
|                                                                                                    | Patient Limit & De<br>Limit \$150<br>Family Limit & Dec<br>Limit Category Limit<br>Limit Type                                     | ductible<br>0.00 Ded. \$0.00<br>ductible<br>Ded. \$0.00<br>Remaining Limit | Reset Date                                                                                                    | Patient Limi<br>Limit<br>Family Limit<br>Limit<br>Category L<br>Limit Type<br>Category B<br>Basic- Pol | it & Deductible<br>\$1187.50<br>t & Deductible<br>imit<br>a<br>3 (12 Months)<br>ishing (12 M | Ded. \$0.0<br>Ded. \$25.<br>Remaining Limit<br>\$ 1300.00<br>\$ 174.80 | 0<br>00<br>Reset Date<br>Dec 31, 2012 |
|                                                                                                    |                                                                                                    |                                                                            |                                                                                                    |                                                                                                    |                                                                                              |                                                                        | Close                                 |

# PENNY ROUNDING FOR CASH TRANSACTIONS

Power Practice can be set to handle rounding of cash payments now that the penny has been discontinued.

To activate this feature if you choose to use it, go into

- 1. *Maintenance* to the *Office* tab and double click on *Payment Codes*.
- 2. Highlight the Cash line and tick the box that says Allow Rounding?. Click the Blue Check to save it.

| 1 🔝 🔊 🚺    |          | 1 III III III  | ۹ 💁      | E 💖 👘                 |                    |               |            |          |
|------------|----------|----------------|----------|-----------------------|--------------------|---------------|------------|----------|
| Setup      | Office   | 🤰 Patient 🌘    | Insuranc | e 🌙 Utilities         |                    |               |            |          |
| City Codes | Province | Codes Bank     | Codes    | 1 Payment Codes       | Adjustment Codes   | Office Charge | Form Codes | (<br>Cor |
|            |          |                |          |                       |                    | Codes         |            |          |
|            |          |                |          | Payment Code          | es                 |               |            |          |
|            |          |                |          |                       |                    |               |            |          |
|            |          |                |          |                       |                    |               |            |          |
|            |          | Code           | С        |                       | Direct Deposit P   | ayment?       |            |          |
|            |          | Desc.          | Cash     |                       |                    |               |            |          |
|            |          | Print Desc.    | Payment  | Thank You             |                    |               |            |          |
|            |          | Poply Default  | 1        |                       | From Dalia         |               |            |          |
|            |          | Dank Delauk    | 1        | *                     | Latter             | nt 👻          |            |          |
|            |          | Service Charge | 0.00     | in percentages (%     | () Allow Rounding? | 2             |            |          |
|            |          | Payment        | [        | Description           |                    | ^             |            |          |
|            |          | BIC            | E        | Bulk Insurance Cheque | •                  |               |            |          |
|            | 2        | C              |          | Cash                  |                    |               |            |          |
|            |          |                | [        | Debit Card            |                    |               |            |          |
|            |          |                | 1        | nsurance Cheque       |                    |               |            |          |
|            |          | мг             |          | Mastercard            |                    | ~             |            |          |
|            |          |                |          |                       |                    | ОК            |            |          |
|            |          |                |          |                       |                    |               |            |          |
|            |          |                |          |                       |                    |               |            |          |

PLEASE NOTE: If you have not already created codes for this that you are using manually, you will need to add 2 adjustments to Power Practice Px to be able to use this feature.

#### SETTING UP ADJUSTMENT CODES FOR PENNY ROUNDING

If you do not already have adjustment codes that you use for the Penny Rounding,

- 1. Go into Maintenance,
- 2. Go to the *Office* tab and double-click on *Adjustment Code*.

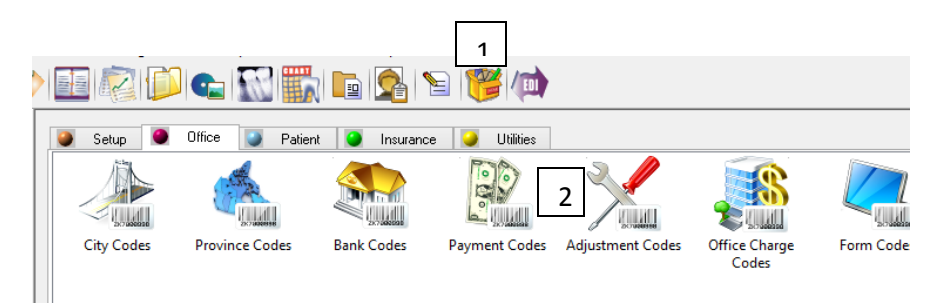

You will need to add 2 Adjustment Codes, one for Penny Round Down and one for Penny Round Up. To do this:

#### PENNY ROUND DOWN

- 1. Click on the Green Plus to add a new code.
- Fill in the Code, Description and Print Desc. We suggest using PRD for Penny Round Down.
- 3. Set Adj Type to Credit(-)
- 4. Click the **Blue Check** to save.

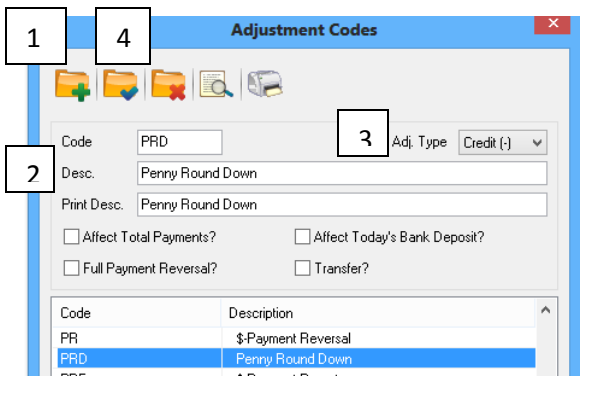

#### PENNY ROUND UP

- 5. Click on the Green Plus to add a new code.
- Fill in the *Code, Description* and *Print Desc*. We suggest using PRU for Penny Round Up.
- 7. Set Adj Type to Debit(+)
- 8. Click the **Blue Check** to save.

|   | 1 | 1     | 4          |        |           | Adjust    | tment C     | odes    |             |           | × |
|---|---|-------|------------|--------|-----------|-----------|-------------|---------|-------------|-----------|---|
|   |   | -     |            |        |           |           | ł           |         |             |           |   |
|   |   | Code  | 9          | PR     | U         |           |             | 3       | Adj. Type   | Debit (+) | ~ |
| - | , | Desc  | <b>c</b> . | Per    | nny Roun  | dUp       |             |         |             |           |   |
| - |   | Print | Desc.      | Per    | nny Roun  | dUp       |             |         |             |           |   |
|   |   | Ē     | Affect To  | ital P | 'ayments? |           | Affec       | t Today | 's Bank Dej | posit?    |   |
|   |   | F     | full Paym  | nent l | Reversal? | 1         | 🗌 Tran      | sfer?   |             |           |   |
|   | ĺ | Code  | ,          |        |           | Descripti | on          |         |             |           | ^ |
|   |   | PRE   |            |        |           | \$-Payme  | ent Re-entr | y       |             |           |   |
|   |   | PRU   |            |        |           | Penny F   | Round Up    |         |             |           |   |

- 1. Once these have been added to the system, go into *Transactions* to the *Wrench*.
- 2. Choose the *Rounding* tab.
- 3. Set your *Method*.
- 4. Set the *Round Up* and *Round Down* Codes that you've just created in Maintenance or that you are currently using.

| Eile Patient Office Charting | Protice Options Windows Help                                                                                                    |       |     | 1 ·** |
|------------------------------|----------------------------------------------------------------------------------------------------|-------|-----|-------|
| Tasks Chris Jones (f         | Transaction Options                                                                                                    |       | 🥩 😘 |       |
| 3                            | Display Options Defaults Settings Ortho Plan Rounding<br>Rounding Options<br>Method<br>© Round to Nearest<br>Ortho Plan<br>Round Up<br>Adjustment Code<br>Round Up Code : PRU<br>Rounding Confirmation<br>© Always Ask before Rounding<br>Show Rounding Results and Continue<br>Never Ask (Automatically Round)<br>Adjustment Confirmation<br>© Always Ask before Adjusting<br>Show Adjustment Results and Continue<br>Proceed directly to the Adjustment Screen<br>Default Rounding Amount to Total Owing | Close |     |       |

5. Choose the *Rounding Confirmation* your office wants. *Always Ask before Rounding* will pop up a confirmation box with each step asking if you want to continue. There is a final confirmation box with this option, showing you your choices and asking you to choose an option to continue.

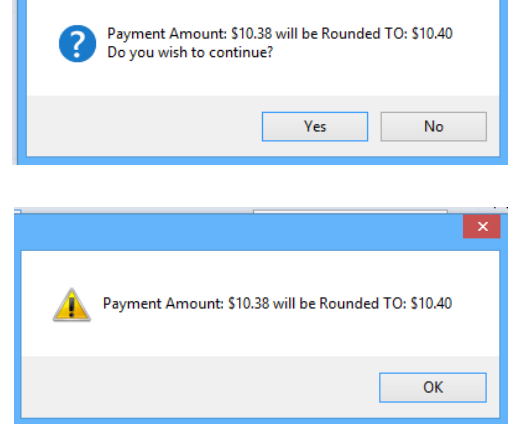

*Show Rounding Results and Continue* will show you the results with just an OK button.

Both of these options will then pop up with an Allocations box to apply the adjustment and a Payment Apply box to apply the payment.

*Never Ask(Automatically Round)* will put the proper amount into the Amount box on the Patient Payment tab. It will then pop up with the Adjustment Allocations box and the Payment Allocations box.

*Always Ask before Adjusting* will pop up a box with an OK option.

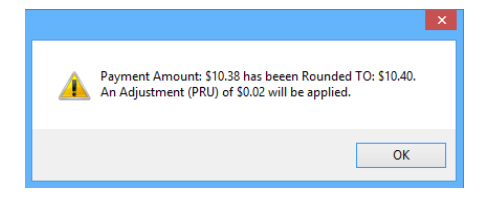

 Choose the Adjustment Confirmation your office wants. Show Adjustment Results and Continue will show a pop up saying how much will be applied as an adjustment.

|   |                                                       |                                                                                                    | × |
|---|-------------------------------------------------------|----------------------------------------------------------------------------------------------------|---|
| ? | Payment<br>An Adjus<br>SELECT:<br>Yes<br>No<br>Cancel | Amount: \$10.38 has beeen Rounded TO: \$10.40,<br>tment (PRU) of \$0.02 will be applied.<br>Continue with Adjustment and Payment<br>Add Payment Only<br>Return to Payments Screen |   |
|   |                                                       | Yes No Cancel                                                                                                    |   |

*Proceed Directly to Adjustment Screen* will take you directly to the Adjustment Allocations with the amount to be applied.

7. *Default Rounding Amount to Total Owing* will go to the Adjustment Allocations box and the adjusted amount will be on the total amount owing on an account.

# **UPDATE FEES ON PLANNED TREATMENT**

On the right-click menu option in Planned Treatments is an *Update Fees* option. You can update the fees on the claim to match the Dr's current fees. Once chosen, you will be prompted to confirm your choice.

You can also find this on the right click menu of the *Interactive Treatment Status Report*.

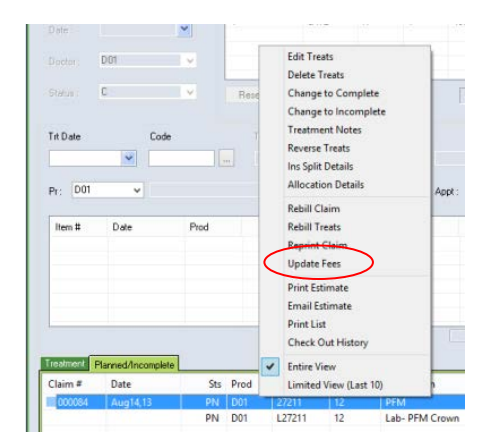

#### RECEIPT

You now have the ability to email the receipt to the patient providing that patient has an email address on their patient file.

| Receipt Printout - George R.                                                                                                    | ×             |
|----------------------------------------------------------------------------------------------------|---------------|
| Receipt Printout - George R.         Print receipt for the date period :         From :       08/09/2012         To :       08/09/2012         Print practice name?       or         Do you wish to include payments only?         Do you wish to include future appointments?       Copies :         Use new layout?         Email Receipt?         Save to Drafts folder? | Cel<br>efault |
| Comment1 :                                                                                                    |               |
| Comment2 :                                                                                                    |               |

Be sure to choose the option Use new layout? to access the Email Receipt?.

#### **APPOINTMENT BOOK**

You will now be able to view up to 30 chairs in the Appointment User View.

To view a list of digitally stored Appointment Daysheets:

- 1. Click on Print Today's Appointments, choose Digital Copy.
- 2. Click View.

You can highlight the day you want to view and

3. Click *Details*.

| Day End Report/Processing                                                                                                    |                                                                                                    | $\mathbf{X}$     |
|----------------------------------------------------------------------------------------------------|----------------------------------------------------------------------------------------------------|------------------|
| Day-end Date 08/07/2012<br>Day-end Date 08/07/2012<br>Day-end Creation<br>Create Day-end Report<br>Options<br>For Billing Dr *<br>Print Quick Day-end<br>Separate Day-end<br>Separate Day-end<br>By Producer By Billing Dr.<br>Print Procedure Description<br>Print Tooth/Surface<br>List in Chronological Order<br>Don't Print Deleted Treatments | Additional Reports<br>Report for Selected Dr. Only?<br>Create Producer Summaries<br>Print Producer Analysis Report<br>Include YTD Totals<br>Include Payment Analysis<br>Print Revenue Distribution Report<br>Print Office Reminders Report<br>SAP Integration |                  |
| Day-end Processing  Perform Day-end Processing  Purge Appointment History                                                                                                    | Number of Copies 1                                                                                                    |                  |
| Print Today's Appointments 1                                                                                                    | Appointment List History                                                                                                    | l 🕑              |
| Digital Copy View     Perform A/R Integrity Check 2                                                                                                    | Date         Date/Time Created         3           May 11, 2012         Fri May 11 14:29:52 2012         3                                                                                                    | Details<br>Close |
|                                                                                                    |                                                                                                    |                  |

To book multiple *Planned* appointments without having to reopen the Appointment Detail window:

- 1. From the *Scheduler* screen, go to *Patient Profile*.
- 2. Click the *New* button.

3. Add in your appointment information and click the *Next* button. It will bring you right back to a blank Appointment Detail screen and you can add in your next appointment information.

| Appointment Scheduler - BLANK B.                                                                                                    |                                                        |                                                                                                    |                                                                  |
|----------------------------------------------------------------------------------------------------|--------------------------------------------------------|----------------------------------------------------------------------------------------------------|------------------------------------------------------------------|
| BLANK B. (0 1 M8 ♥ W32 ♥ D7                                                                                                    | Tue Aug 7, 2012 🗸                                      | 🥟 🔼 🔜 🥅 📝 🚳                                                                                                    | \$0.00                                                           |
| Scheduler     Patient Profile     Appt. Search     Lists       Patient Information     Patient Name:     BLANK BLANK M32       Address:     City/Prov:       Other Contact : | Home #:<br>Work #:<br>Other #:<br>Contact: H<br>Email: | Chart: 000001<br>Status: Active Patient<br>Dr #: 03<br>Hyg #: H01<br>Codes Account Balances<br>Sep10,12 4H Y                                                                            | More Info<br>Purged Hist.<br>Insurance<br>Recalls<br>Oth Contact |
| Appointment Detail - DLANK B.<br>Apt. Date 08/07/2012 Chair C01<br>Time 12:00 AM Prod. H03                                                                                   | Status  Confirmed                                      | Bal:         \$5151.22           OK         Bal:         \$938.00           Bal:         \$6089.22           Cancel         Bal:         \$0.00           Next         rity         New | 2                                                                |
| Appt. Code Units Units Type Units O<br>Procedure<br>Notes                                                                                                    |                                                        | Total Edit<br>0 Delete<br>View By<br>⊙ Patient<br>Exclude Pas<br>Appointment                                                                                                    | Default<br>Family<br>t Booked                                    |

To choose different options for the display of patient names both on the *Scheduler* and on the *Daysheet*:

- 1. To set the way a patient's name displays on the scheduler go into *User View Options*.
- 2. Press the drop down arrow and select the display option you want.

| 🔜 Appointe           | ment Scheduler - George R.                                                                                                    |                                                                                                    | 1            |           |
|----------------------|----------------------------------------------------------------------------------------------------|----------------------------------------------------------------------------------------------------|--------------|-----------|
| George R.            | (00001 🗸 M 8 🍦 🗤 31 🌲 D 3 🌲                                                                                                    | Fri Aug 3, 2012 🛛 😽 🌈 🔝 📑                                                                                                    | 1 📅 📝 🗟 /    | \$1854.00 |
| Scheduler            | Patient Profile Appt. Search Lists                                                                                                    |                                                                                                    |              |           |
| Time                 | BLANK                                                                                                    | TW0                                                                                                    | HYG          |           |
| 08:00A<br>:10        | User's View Options                                                                                                    |                                                                                                    |              |           |
| 20<br>30<br>30<br>50 | # Months/days ahead<br>(from today's date)         Aug 9, 2012         0       Months         0       Days         Preset View         All         O       Days         Producers         D01       BLANK, Inc         D02       Tw0         D04       Inactive         H01       HYG         H03       Hyg Billing | <ul> <li>Book by Pat's Dr.</li> <li>Use Rcl. Date if Recall</li> <li>Show MCB Columns</li> <li>Show Location Color (By Chair)</li> <li>Initials Only</li> <li>By Doc</li> <li>By Doc</li> <li>Trist First Ast First First Only Last Only</li> <li>Last, First First Only</li> <li>Last Only</li> <li>C 2 Tw0</li> <li>C 3 HYG</li> <li>C 22 Title</li> </ul> | OK<br>Cancel |           |
|                      | Daily View         Chair Cols/Page         Show Dr/Asst Time         Image: Disable Auto Refresh         Auto Refresh Time         Minutes         Image: Highlight Current Time                                                                                                    | Weekly View<br>Days/Page 5<br>S M T W T F S<br>I V V V V V<br>View Pat's Initials                                                                                                    |              |           |

To choose the way you want the patient names to print out on the Daysheet :

Go to *Appt DaySheet* either by right-clicking on a blank spot on the scheduler to bring up a menu and choosing *Appt Daysheet Printout* or

1. Click on *Scheduler Reports & Utilities*.

2. Choose *Appt DaySheet*.

3. Press the drop down arrow and select the display option on the printout that you want.

| 2 🖨 D 7 🖨 <b>Tue Au</b>                                                                                                    | g 7, 2012                                                                                                    | <u> </u>                                                                                                    | p 🔊 🛤                                                                                                    |                           | 1                       | <b>2</b> |
|----------------------------------------------------------------------------------------------------|----------------------------------------------------------------------------------------------------|----------------------------------------------------------------------------------------------------|----------------------------------------------------------------------------------------------------|---------------------------|-------------------------|----------|
| Scheduler Reports & Utili                                                                                                    | TW(                                                                                                    | )                                                                                                    |                                                                                                    |                           | HYG                     |          |
| Reports       Utilities         Appt Report       A         Appt DaySheet       A         Confirmation List       A         Appt Verification       A         Appt Reminder       Patient Labels         Appt Backup Listing       A | ppointment Report<br>ppointment Day Sł<br>ppointment Confirm<br>Appointment Confirm<br>Date Range Fro<br>Time Range Fro<br>Time Range Fro<br>Print Patient I<br>Print Chair Es<br>Print Run Da<br>Print Thin Lin<br>Print Indicato<br>Print Indicato<br>Print Bold Foo<br>Page Orientatior<br>Portrait | neet 2<br>nation List<br>ay Sheets<br>m 08/07/201<br>m 08:00 AM<br>Doctor<br>stimate(s)<br>te<br>nes<br>rs<br>nt | 2 ▼ To 08/07/2<br>To 05:00 PP<br>Lines Per Unit<br>Cols Per Page<br>● By Chair<br>Standard Display<br>First Last<br>Last, First<br>First Only<br>Chart Number On<br>Initials Only | 012 V<br>1 C<br>By Doctor | OK<br>Cancel<br>Default | 3        |
|                                                                                                    | Order           01                       Select Info to Di           Order           01           02           03                                                                                                    | Chair #<br>01<br>02<br>03<br>22<br>splay<br>Patien<br>Appoir<br>Appoir<br>Chart :<br>Chart :                     | Description<br>BLANK<br>TWO<br>HYG<br>Title                                                                                                    | Sort/Select               |                         |          |

#### **OFFICE COMMUNICATOR**

Pre-set messages can now be created for the Office Communicator.

- 1. In *Maintenance* go to the *Office* tab.
- 2. Double Click on *Comment Codes*.

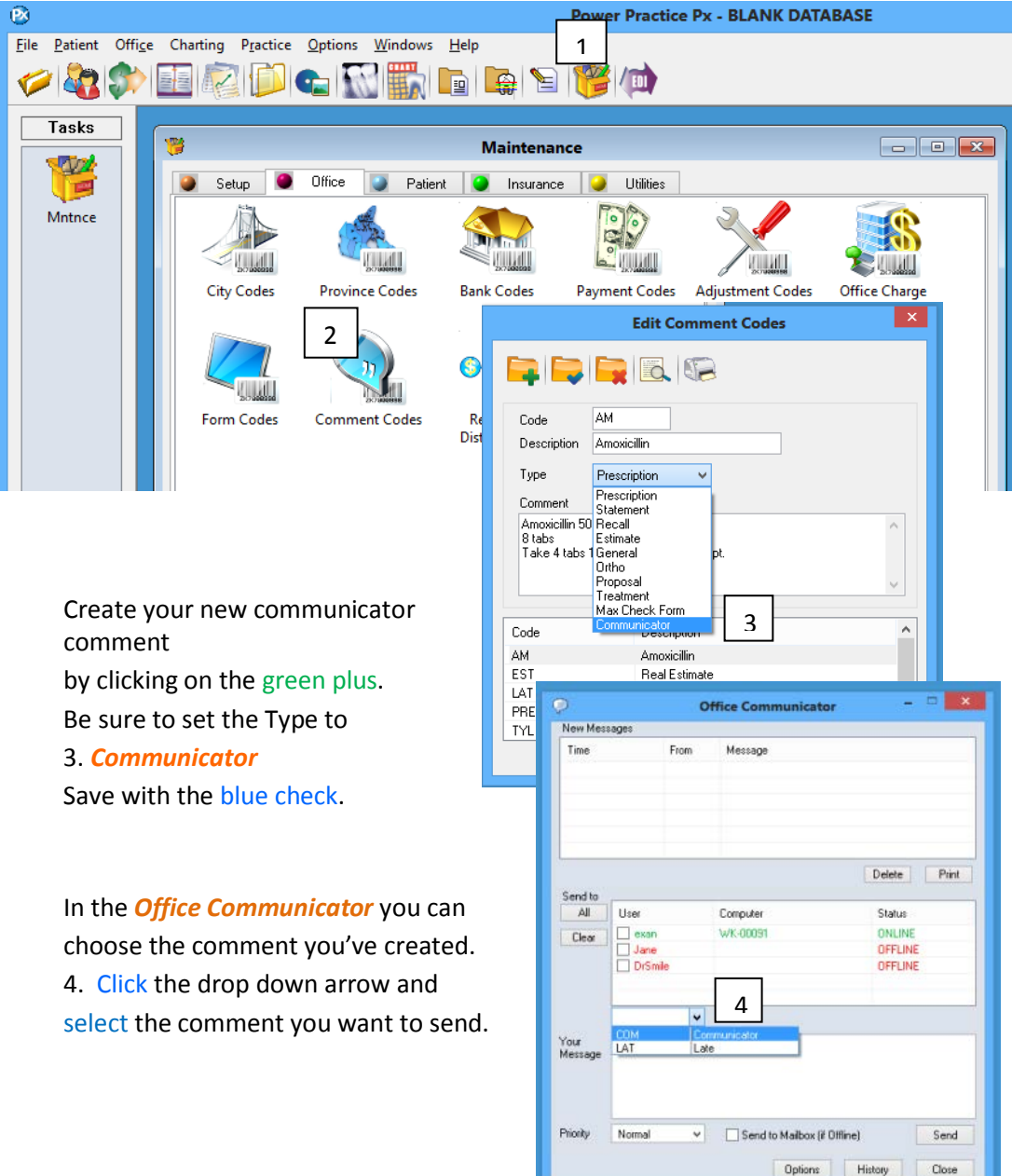

The Office Communicator can now also open as a pop-up window that can be resized and moved around your screen.

To set this up go to *Office* then *Office Communicator* and click on the *Options* button. Put a tick in *Use Popup Window For ALL message types?* 

| H V<br>H Mat     | he MacDonald - (HDT) |                                       |
|------------------|----------------------|---------------------------------------|
| H                |                      |                                       |
| E I              |                      |                                       |
| H 1              |                      |                                       |
| H V<br>H Saly    | Andrews - (H01)      |                                       |
| H 1<br>B 1       |                      |                                       |
| 8.1              |                      |                                       |
| H Kall           | teKay (H01)          |                                       |
| HV               |                      |                                       |
|                  |                      |                                       |
|                  |                      |                                       |
| H Over           | Inne McKay- (H01)    |                                       |
|                  |                      |                                       |
| H Red            | whe Williams - 1921  |                                       |
| B I<br>H I       |                      |                                       |
| H 1<br>H 1       |                      | 🖓 New Communicator Messages (ex 🍝 🔍 🎫 |
| H. V             |                      | Time From Message                     |
|                  |                      |                                       |
|                  |                      |                                       |
|                  |                      |                                       |
|                  |                      |                                       |
| Jos Num Care     |                      |                                       |
| The Prove Course |                      | 11/8.444                              |

There is a right click menu in the new Communicator window that will take you to those specific settings.

Go To: New Message take you to a New Message screen.

*Options...* will take you to the basic Communicator Options Screen.

| <b>م</b> ( | lew Commu | nicator Messages (exan) 🛛 🗖 🗙 |
|------------|-----------|-------------------------------|
| Time       | From      | Message                       |
|            |           |                               |
|            |           |                               |
|            |           |                               |
|            |           |                               |
| Settings   | Options   | Go To: New Message            |
| History    | Delete    | Print Reply                   |

*Settings...* is where you choose what message types you want to see, what columns you want to see and if you want to Show or Hide Buttons. Hide Buttons will take them off the bottom of the Communicator screen when it is in Pop-up mode.

| Office Communicator Set              | tings × |
|--------------------------------------|---------|
| Colour Lines by                      | OK      |
| <ul> <li>Message Type</li> </ul>     |         |
| <ul> <li>Message Priority</li> </ul> | Close   |
| Columns to Display                   |         |
| ✔ Date ✔ User                        |         |
| Description Type                     |         |
| Show Message Types                   |         |
| Checkout Appt. Status                |         |
| ✓ Proposals ✓ General                |         |
| ✓ Hide Buttons                       |         |
| Do not Display Automatically         |         |

#### **ADDITIONAL FEATURES**

In the majority of the *Patient File, Transactions* and *Charting* tabs you will now have the ability to right click and select *View Appointments*.

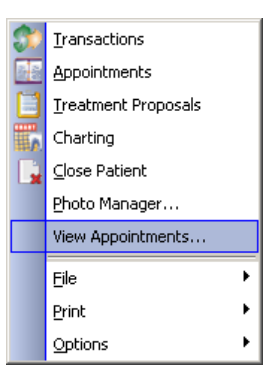

This will open the following appointment list for the selected patient where you will have the ability to print list, add, edit, modify appointments and print or email appointment reminders.

| Status | Name | Date     | Time   |   | )r            | Chair        | Units | Appt Type | Priority | New               |
|--------|------|----------|--------|---|---------------|--------------|-------|-----------|----------|-------------------|
| В      | Jane | Jul12,12 | 10:40A | H | 401           | C03          | 2     | Н         |          |                   |
| Р      | Jane | Jul12,12 |        | 0 | 001           | C01          | 2     | E         |          | E dù              |
| В      | Jane | Jul17,12 | 09:50A | 0 | 001           | C01          | 4     | F         |          | Euk               |
| В      | Jane | Jul30,12 | 09:50A | 0 | 002           | C02          | 5     |           |          |                   |
| В      | Jane | Aug1,12  | 10:20A | 0 | 001           | C01          | 2     | E         |          | Delete            |
| R      | Jane | Feb3,13  |        | 0 | 001           |              | 0     | 6K        |          |                   |
|        |      |          |        | 9 | Appt          | Reminder     |       |           |          | Exclude Past Book |
|        |      |          |        | Ъ | <u>E</u> mail | Reminder     | r     |           |          |                   |
|        |      |          |        |   | Print         | List         |       |           |          |                   |
|        |      |          |        |   | Expo          | rt List to B | Excel |           |          |                   |

Right click on an appointment in the list to access a menu that will allow you to email your patient a reminder of their upcoming appointment.

There is a new *Held Payment* default option accessible through *Transactions*.

1. Go to **Options/Settings**.

2. Choose the *Defaults Tab* and you now have the ability to choose a default Held Doctor.

You have 3 options:

a. *Resp. Patient's Doctor* – Will automatically place held payments under the selected patients default Dr. (Patient Files/Personal Tab).

b. *Default Dr.* – Gives you the ability to select one doctor to have all payments default to when going into held.

c. *No Default* – blank entry, will bring up the current box so you can select who it should be held for.

| General - Jane J. [Claim Ledger]                                                       |                                                                                                    |                                                                                 |                            |
|----------------------------------------------------------------------------------------|----------------------------------------------------------------------------------------------------|---------------------------------------------------------------------------------|----------------------------|
| Jane J. (000010)                                                                       | 🛯 🚨 🚲 찉 📁                                                                                                    | ) 📂 🗎 🗮 🥩                                                                       | <b>S</b> 🔧                 |
| Name : Jane Jones<br>P-Note :<br>A-Note :<br>Date Ledger Claim Ledger Claim by Patient | Family Open D<br>Last Statemen<br>Last Interest :<br>Family Last Vis<br>Last Payment :<br>reatment History                                                   | iate : May 08, 2012<br>t : May 11, 2012<br>iit : May 10, 2012<br>: Aug 08, 2012 | 180.50<br>722.00<br>350.00 |
|                                                                                        | Display Options Defaults Settin<br>Transaction Defaults<br>Ledger Views<br>Default View : Claim Ledger<br>Display Treatments' Descripti<br>Show Ledger Notes | ngs Ortho Plan                                                                  | Save<br>Close              |
|                                                                                        | Show Offsetting Adjustments Default Fee Schd: R Lab Code: 99111 Default Clm Sts: C                                                                           | in Ledger                                                                       |                            |
|                                                                                        | Apply Patient : Claim<br>Apply Insurance : Claim<br>Go to Payments : No<br>Doctor/Hyg Defaults<br>Billing Dr. Selection : Patier                             | v<br>v<br>nčs Dr v                                                              |                            |
|                                                                                        | Default Billing Dr : Held Dr. Selection : Resp. Default Held Dr :                                                                                            | Patient's Dr  2                                                                 |                            |
|                                                                                        | Default Hyg Selection : Patier                                                                                                    | nt's Hyg                                                                        |                            |

#### **FEE CATEGORY REPORT**

In *Reports Manager* there is a new *Fee Categories Report* that allows you to run a report on specific procedure codes or office codes by attaching certain categories to the codes.

Before you attempt to run this report, you will need to set up the Fee Category Codes and then attach these codes to the specific procedure(s).

- 1. In *Maintenance*, go to the *Insurance* Tab.
- 2. Double Click on *Fee Category Codes*.
- 3. Create the code by clicking on the green plus.

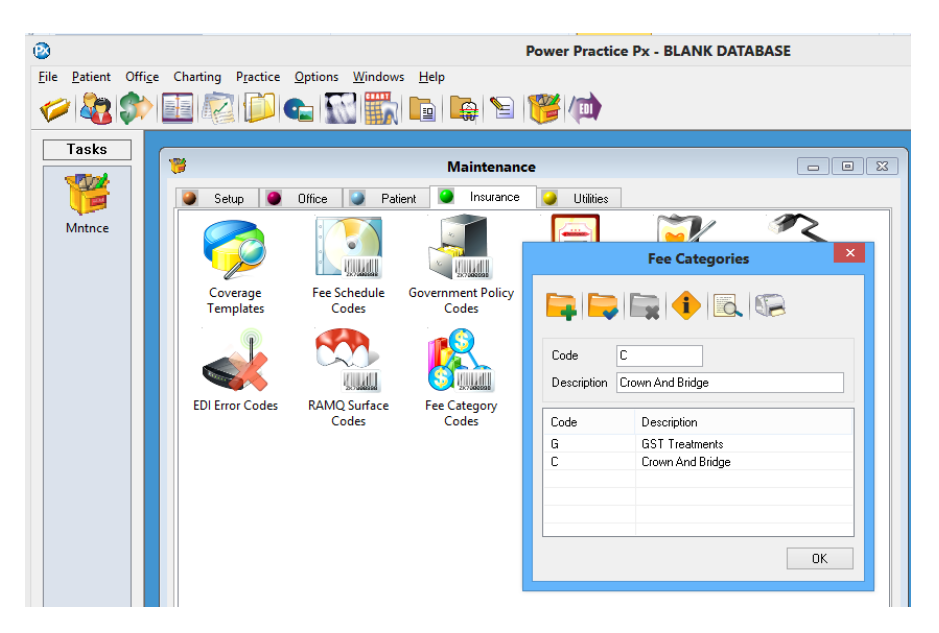

#### Categories can

be linked to either selected Procedure Codes or Office Charge Codes.

1. In *Maintenance*, go to either the *Insurance* Tab for Procedure Codes or the *Office* Tab for Office Charge Codes. Search for the code and select it.

 In the Edit Procedure Code/Office Code dialogue window, *select the code*.
 Select the *Fee Category Code* from the drop down and save with the blue check.

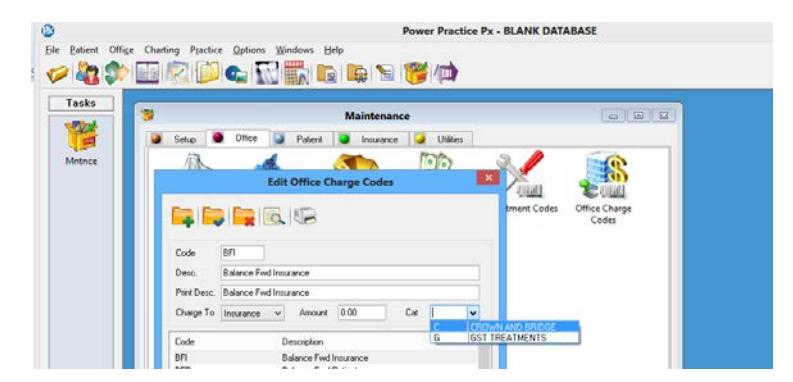

#### To create the Fee Category Report

Go to the *Report Manager* and select the *Fee Categories Report*. Select your report criteria and either preview or print the report.

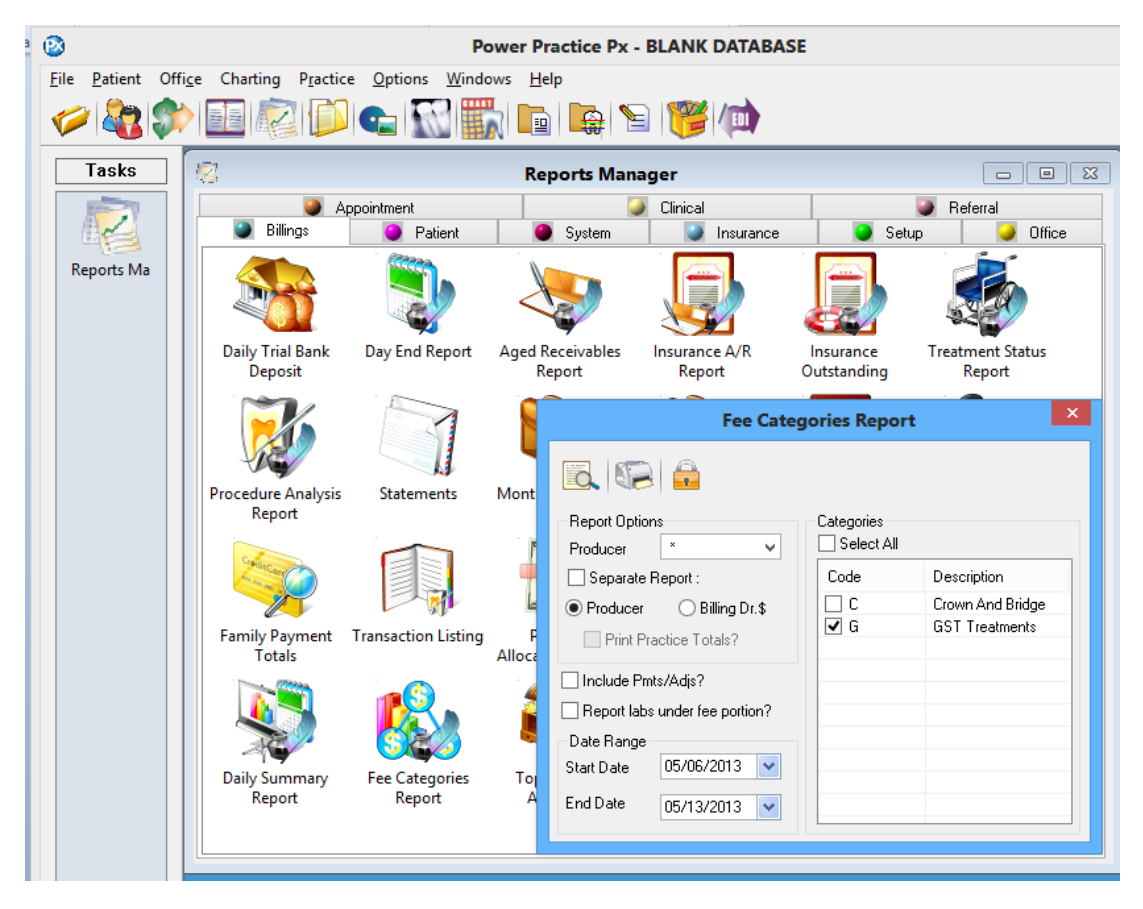

#### PATIENT LIMITS INSURANCE REPORT

In the *Patient File* under *Patient Reports* is a Patient Insurance Limits report. This interactive report will show insurance information on the patient such as their limit reset dates and their remaining balances.

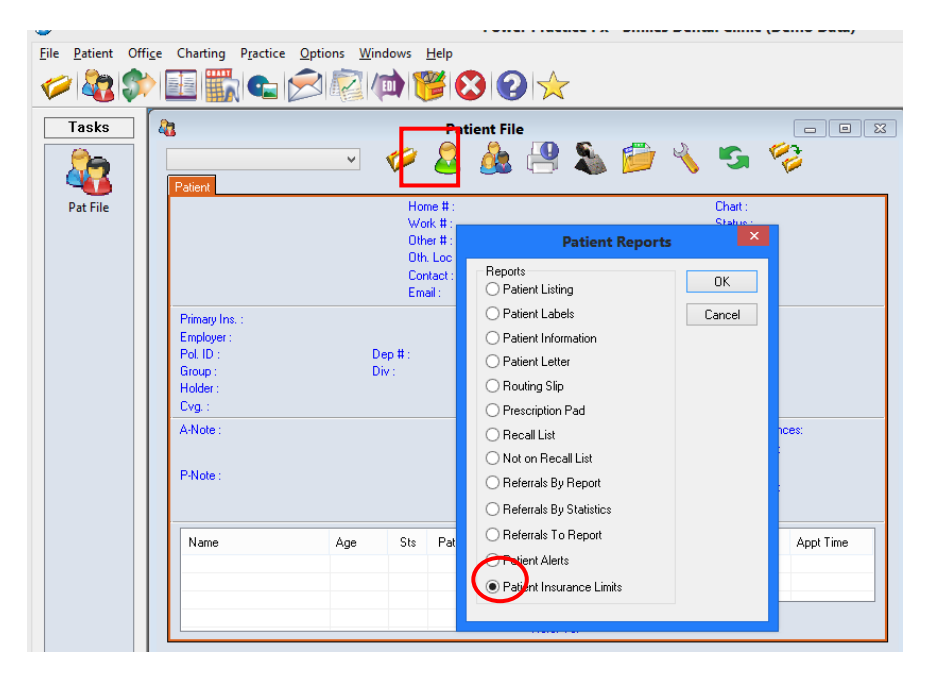

To generate this report, choose your options. You can choose a specific Dr, Patient Status, Insurance Company, Group number and Reset date range. Once you've made your choices, click the Generate button.

|                    |     |                      |      |          | Patie   | nt Insurance Limi   | ts Report |                           |                 | - • ×         |
|--------------------|-----|----------------------|------|----------|---------|---------------------|-----------|---------------------------|-----------------|---------------|
| Search Criteria    |     |                      |      |          |         |                     |           |                           |                 |               |
|                    |     |                      |      |          |         |                     | Heset Dat | Generate                  |                 |               |
| Default Dr :       | ~   | Patients Only? Ins : |      | Start :  | Start : |                     |           |                           |                 |               |
|                    |     | _                    |      |          |         |                     |           |                           |                 | Save Defaults |
| Pat Status :       | ~   | Cove                 | red? | Group    |         |                     | End:      | ~                         |                 |               |
|                    |     |                      |      |          |         |                     |           |                           |                 | Chara         |
|                    |     |                      |      |          |         |                     |           |                           |                 | Liose         |
| Name               | Sts | Pat                  | Cvg  | Relation | Ins     | Employer            | Group     | Limit Type                | Remaining Limit | Reset Date    |
| Andrews, Sally     | Α   | Y                    | Y    | Self     | GWL     | Tim Horton's        | 125515    | Patient Limit (12 Months) | \$ 875.50       | Dec 31, 2013  |
| Brown, Samantha    | A   | Y                    | Y    | Self     | MANU    | Starbucks Coffee    | 2525      | Patient Limit (12 Months) | \$ 2425.00      | Dec 31, 2013  |
| Brown, Samantha    | A   | Y                    | Y    | Spouse   | GWL     | ABC Automotive      | 49537     | Category B (12 Months)    | \$ 1432.50      | Dec 31, 2014  |
|                    |     |                      |      |          |         |                     |           | Category M (12 Months)    | \$ 724.80       | Dec 31, 2014  |
| Brown, Tyler       | A   | Y                    | Y    | Spouse   | MANU    | Starbucks Coffee    | 2525      | Patient Limit (12 Months) | \$ 3000.00      | Dec 01, 2013  |
| Brown, Tyler       | A   | Y                    | Y    | Self     | GWL     | ABC Automotive      | 49537     | Category B (12 Months)    | \$ 1240.50      | Dec 31, 2013  |
|                    |     |                      |      |          |         |                     |           | Category M (12 Months)    | \$ 1000.00      | Dec 31, 2013  |
| Campbell, Jennifer | A   | Y                    | Y    | Self     | PBC     | School District #42 | 0101      | Patient Limit (12 Months) | \$ 1500.00      | Apr 02, 2014  |
| Davies, Jeanette   | A   | Y                    | Y    | Self     | CAL     | Rona                | 6254      | Category B (12 Months)    | \$ 1000.00      | May 01, 2014  |
|                    |     |                      |      |          |         |                     |           | Category M (12 Months)    | \$ 500.00       | May 01, 2014  |
| Green, Travis      | A   | Y                    | Y    | Other    | PBC     | School District #42 | 0101      | Patient Limit (12 Months) | \$ 1351.21      | Apr 02, 2014  |
| Kelly, Lisa        | A   | Y                    | Y    | Other    | GWL     | Lexus Canada        | 1248      | Patient Limit (12 Months) | \$ 952.32       | May 30, 2014  |
| Kelly, Mike        | A   | Y                    | Y    | Self     | GWL     | Lexus Canada        | 1248      | Patient Limit (12 Months) | \$ 1500.00      | May 30, 2014  |
| Williams, Gary     | Α   | Y                    | Y    | Self     | GWL     | GE Canada Inc       | 1258      | Patient Limit (12 Months) | \$ 3000.00      | Apr 30, 2014  |
| Williams, Rochelle | A   | Y                    | Y    | Other    | GWL     | GE Canada Inc       | 1258      | Patient Limit (12 Months) | \$ 3000.00      | Apr 30, 2014  |
|                    |     |                      |      |          |         |                     |           |                           |                 |               |
|                    |     |                      |      |          |         |                     |           |                           |                 |               |
|                    |     |                      |      |          |         |                     |           |                           |                 |               |
|                    |     |                      |      |          |         |                     |           |                           |                 |               |
|                    |     |                      |      |          |         |                     |           |                           |                 |               |
|                    |     |                      |      |          |         |                     |           |                           |                 |               |
|                    |     |                      |      |          |         |                     |           |                           |                 |               |
|                    |     |                      |      |          |         |                     |           |                           |                 |               |
|                    |     |                      |      |          |         |                     |           |                           | Select Patient  | Clear         |
|                    |     |                      |      |          |         |                     |           |                           | Solost F duorit | Cicdi         |

Update... Change Limit Start Date... Ins. Details View Appointment List Notes... Print List

Export List to Excel

Right Click on a patient in the list to access a menu.

*Update...*This will pull up the selected patient's Dependent Limits box.

*Change Limit Start Date*...You can highlight a group of people or just one person and change the Limit Start Date.

*Ins. Details* - This will bring up the selected patient's Insurance Details.

*View Appointment List* – This will bring up the selected patient's Appointment List.

*Notes...* This will bring up the selected patient's New Note box.

*Print List* – This will send the list to your printer

*Export List to Excel* – This will export the list to Excel if you have Excel linked to Power Practice Px.

You will now get a warning if you tick or untick the Frequency/Limit based on Calendar Year.

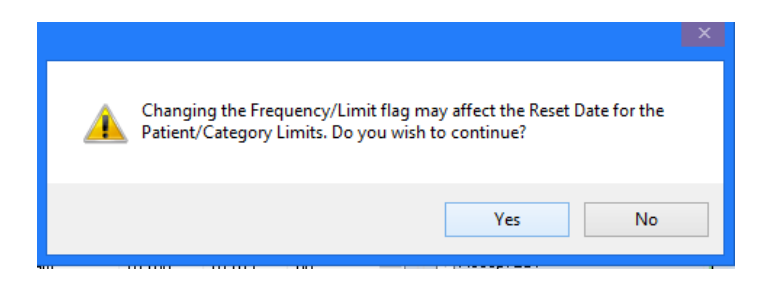

#### **ENHANCED SUMMARY REPORT**

1. Go to Reports Manager.

Double click on Summary Report.

The Summary Report has been adjusted from the Daily Summary Report. You can still get a daily Summary for the producers, but now you can get monthly or yearly totals as well. You choose the date range.

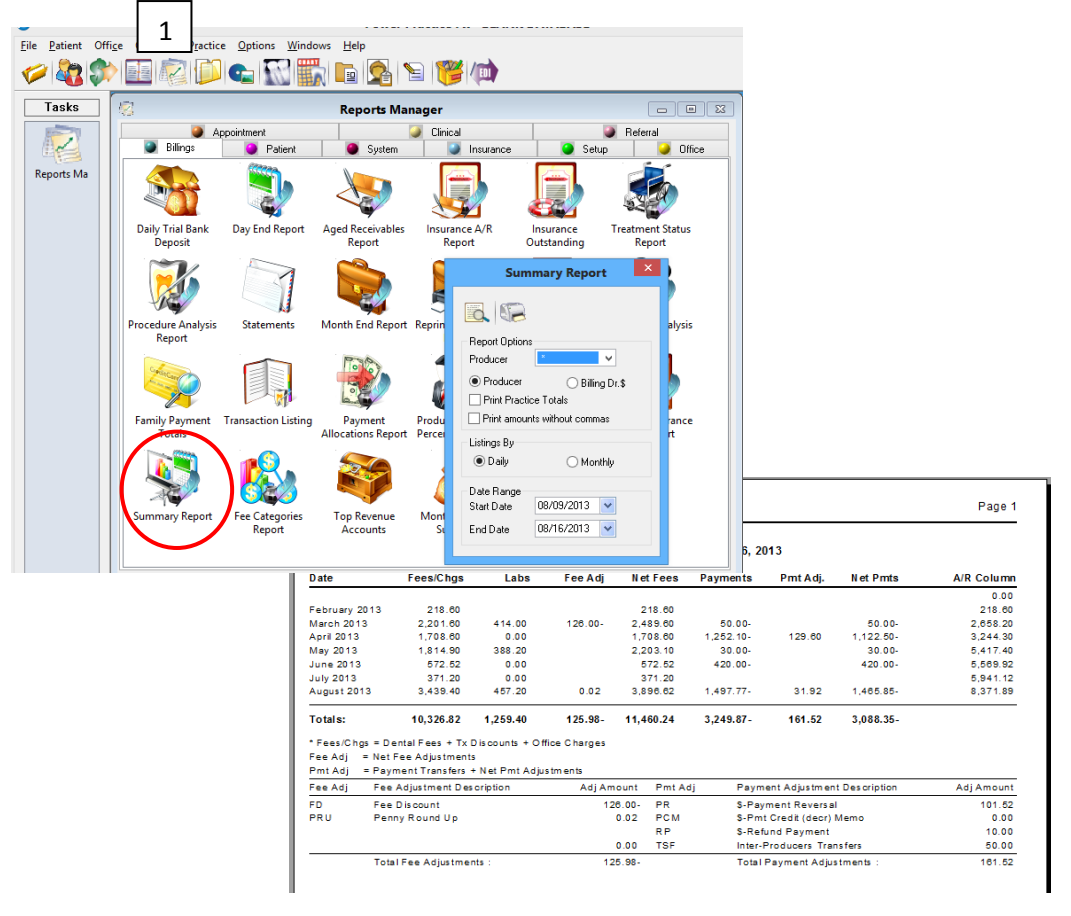

### **PROCEDURE ANALYSIS REPORT**

Two new features on the Procedure Analysis Report are the

- 1. default button. You can set your choices to default for the next time you use the report
- 2. and the option to choose to run the report's YTD(year to date) totals by fiscal or calendar year.

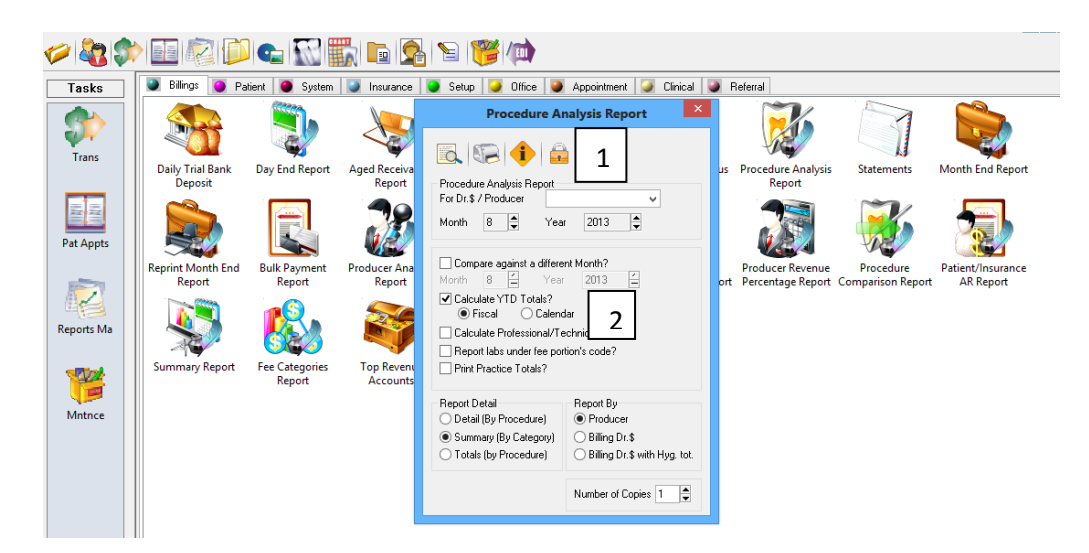

#### MONTHLY DEPOSIT SUMMARY REPORT

- 1. Go to Reports Manager.
- 2. Double click on Monthly Deposit Summary.

Select what you want to view and either preview, print or export to Excel. You can choose your order for Payment Codes or choose to only view specific codes.

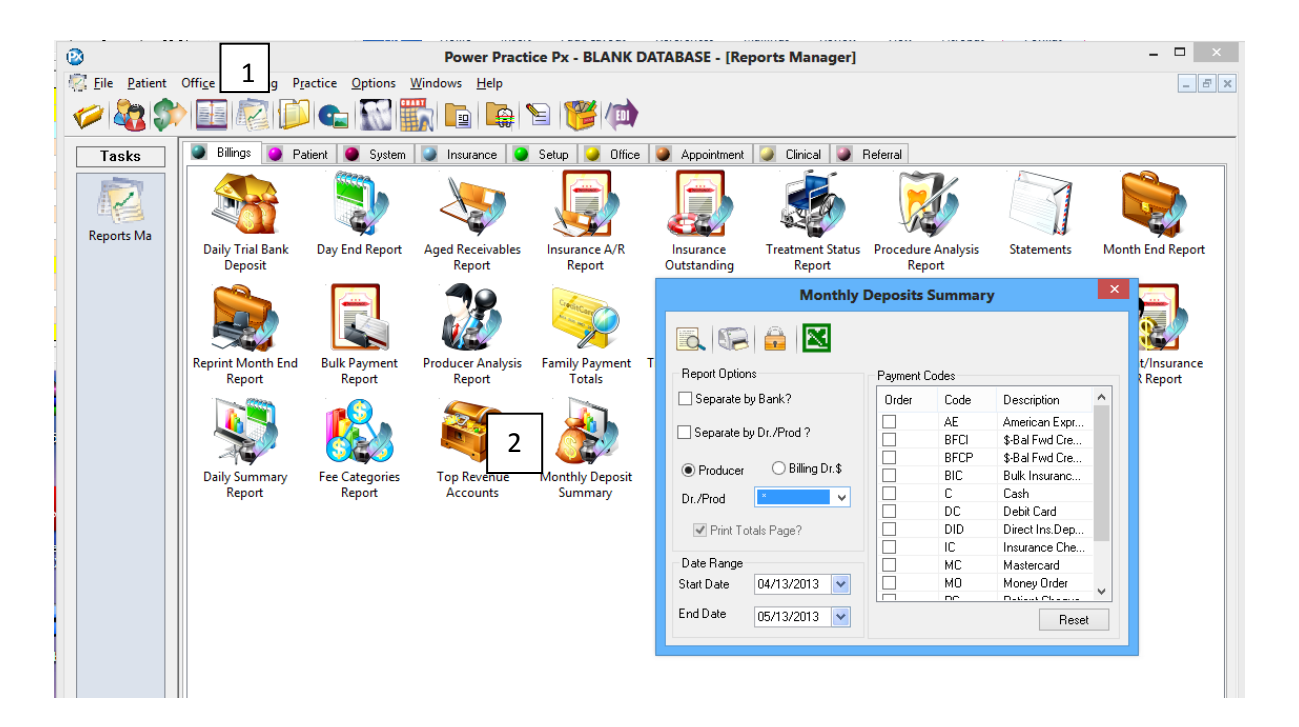

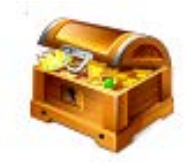

# **TOP REVENUE ACCOUNTS**

In *Reports Manager*, under *Billings* is a *Top Revenue Accounts* Report.

You can choose to run it for all doctors or specify an Account Holder's Dr. You can List Top percent of accounts.

| Do you want to include In<br>Include Payment Adjustm<br>List All Family Members?<br>You can choose the date r<br>to look at. | Top Revenue Accounts         Image: Construction of the second second s | •                                                                    |                                                                                                    |   |
|----------------------------------------------------------------------------------------------------|----------------------------------------------------------------------------------------------------|----------------------------------------------------------------------|----------------------------------------------------------------------------------------------------|---|
| Date: Sep 27, 2013 11:16:12<br># Account Holder                                                                              | Top Rev<br>Date Range : Seg<br>(For<br>Best Contact#                                                                                                    | venue Accounts<br>5 27, 2012 - Sep 27, 2013<br>All Doctors)<br>Email | Include Pmt Adjustments?         Include Pmt Adjustments?         List Family Members?         Date Range         Start Date       08/31/2011         End Date       08/31/2012 |   |
| 1 Campbell, Jennifer (PF53)<br>Address:<br>Family Members:<br>2 Williams, Gary (*M69)<br>Address:<br>Family Members:         | (H) (604) 555-5555<br>Oak Street, Vancouver V2I<br>Green, Travis (*M22)<br>(W) (555) 555-5555, 19 da<br>Lougheed Highway, Coqui<br>Williams, Rochelle (F65)                                                                                                    | email@address<br>RT6J<br>nytime email@address<br>tlam J4SD8F         | 1,460.30 1                                                                                                    |   |
|                                                                                                    | Displaying 2 of 6 Accoun                                                                                                    | ts (Top 20%)                                                         | 3,675.30 9                                                                                                    | - |

#### **HYGIENE BILLING**

Power Practice Px now has the ability to use a hygienist for billing claims. When available, a hygienist will also be able to bill claims electronically

**IMPORTANT NOTE**: YOU CANNOT HAVE THE SAME ID FOR A BILLING DOCTOR AND BILLING HYGIENIST. FOR EXAMPLE, YOU CANNOT HAVE A D01 AND H01 BUT YOU CAN HAVE A D01 AND H02.

- 1. Go to Maintenance.
- 2. From the Setup tab, choose Practice Address.

3. Choose *Hygiene Billing* (leave Hygiene EDI unchecked until it becomes available) and click **OK**.

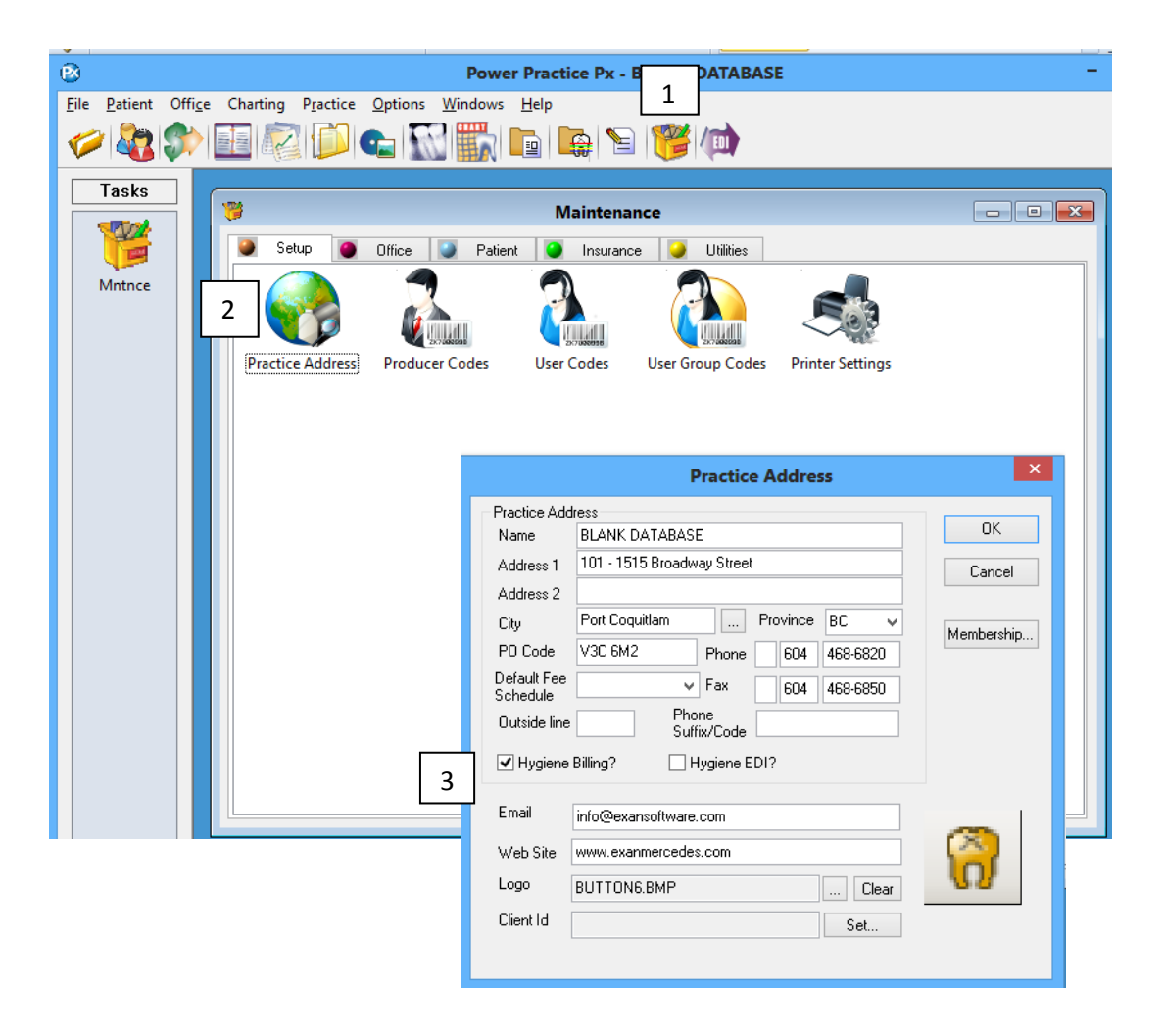

- 1. Choose Producer Codes.
- 2. Either add a new hygienist or highlight one already entered.
- 3. Choose *the Fee Schedule* you want the hygienist to use when charging treatment.
- 4. Add in the hygienist's *billing number* and click the <u>blue check</u> to save the record.

| 1                |                       | Maintena           | ance             |                    |          |
|------------------|-----------------------|--------------------|------------------|--------------------|----------|
| 🥘 Setup 🥘        | <u>Offi</u> ce 🍯 Pati | ent 🥥 Insuran      | ce 🌙 Utilities   |                    |          |
| Practice Address | 1<br>Producer Codes   | User Codes         | User Group Code  | s Printer Settings |          |
|                  |                       |                    | Producer         |                    | ×        |
|                  |                       |                    |                  |                    |          |
|                  | Prod. Type Hyg        | gienist 🗸 ID. 🕻    | Address          |                    |          |
|                  | Last Name Hyg         | giene              | City             |                    |          |
|                  | First Name Billi      | ng                 | Prov.            | ✓ Postal           |          |
|                  | Middle Name           |                    | 4 💾 <sup>6</sup> | Business Phone     |          |
|                  | Title                 |                    |                  | Home Phone         |          |
| 3                | Eee Schedule B        |                    | License# 0101    |                    | -B       |
|                  | Specialist #          | EDI:               |                  | Color1             |          |
|                  | Specialist #          | BAM                | "<br>0#/MSI#     | Color?             |          |
|                  |                       | Rilling            | Prod # 02        |                    |          |
|                  |                       | Dining             | griod # 02       |                    |          |
|                  | Producer L            | .ast Name          | FirstName        | CDA License #      | Active   |
| 2                | D01 S                 | Smiles             | John             | 1234               | <u>Y</u> |
|                  |                       | lompson<br>lygiene | sara<br>Billing  | 0101               | Y        |
|                  |                       |                    |                  |                    |          |
|                  |                       |                    |                  |                    |          |
|                  |                       |                    |                  |                    |          |
|                  |                       |                    |                  |                    |          |

This hygienist will now show in all the drop downs in billing doctor fields. When printing a claim form for a billing hygienist it will show a CDHA screen and print a CDHA claim form.

# OTHER ENHANCEMENTS Custom Reports

The patient's email address will now display on a custom report.

| May/28/13              | Responsible Patients                                                              |                 |                 | Page             | 1     |
|------------------------|-----------------------------------------------------------------------------------|-----------------|-----------------|------------------|-------|
| Patient Name           | <u>Sex/Age Sts. Dr. Chart No. Alerts</u>                                          | <u>Fam. A/R</u> | <u>Home Ph.</u> | <u>WorkPhone</u> | Cont. |
| Mrs. Jennifer Campbell | F53 A 01 000022<br>E-mail: support@exansoftware.com                               | \$ 1,226.50     | (604)555-5555   |                  | Н     |
| Mrs. Julie Jones       | Comment: very nervous patient<br>F45 A 01 000006<br>E-mail: info@exansoftware.com | \$ 442.10       | (604)555-5555   |                  | 0     |

Printing labels is more uniform. The extra space has been removed.

Mrs. Jennifer Campbell 102 1135 Oak Street Vancouver, BC V2R T6J Mrs. Julie Jones 11548 Willow Avenue Toronto, ON T5R D3G

You can now search on blank criteria when using the "Is" or "Is Not" Condition.

|                                                                                                    |                                                                                                    | New Repo                      | rt Maker                                                                                     |                                                           | ×     |
|----------------------------------------------------------------------------------------------------|----------------------------------------------------------------------------------------------------|-------------------------------|----------------------------------------------------------------------------------------------|-----------------------------------------------------------|-------|
| 1. Report Title : Bl                                                                                                    | ank Criteria                                                                                                    |                               |                                                                                              |                                                           | Close |
| 2. Report Type :                                                                                                    | Detailed Report? Recalls Appointments Claims/Treatments Office Charge Payments Adjustments                                               | 3. Sort By<br>Order<br>1<br>2 | Pat. Last Name<br>Pat. Last Name<br>Pat. First Name<br>Pat. Preferred N<br>Pat. Chart Number | Reset<br>Available :<br>Report<br>Merge Letters<br>Labels | Bun   |
| Make the selection(s<br>Select the File, the C<br>4. File Type<br>Family<br>Patient<br>Recall<br>Appointment<br>Claim/Treatment | of what to search on for<br>riteria, the Condition, and<br>Criteria :<br>Pat. Chart Num<br>Pat. Sear<br>Pat. Birthdate<br>Pat. Birthdate | ame                           | 6. Condition<br>e Is (=<br>Is No<br>Betw<br>7. Value(s):<br>Help                             | )<br>it (not =)<br>ie Of (a or b)<br>een (from/to)        |       |
| Selections Made :                                                                                                    | Edit Mode                                                                                                    |                               |                                                                                              | New                                                       |       |
| File Type<br>Patient                                                                                                    | Criteria<br>Pat. Birthdate                                                                                                    | Condition<br>Is               | Value                                                                                        | Save                                                      |       |
|                                                                                                    |                                                                                                    |                               |                                                                                              |                                                           |       |

### **NOTES**

The fonts in the Notes areas of Power Practice and Power Chart can be customized for each user. Go into a patient's Note.

- 1. Click on the Font button.
- 2. Choose your font, font style and size.
- 3. When a note is highlighted or edited, you will see it with the font choices you've made.

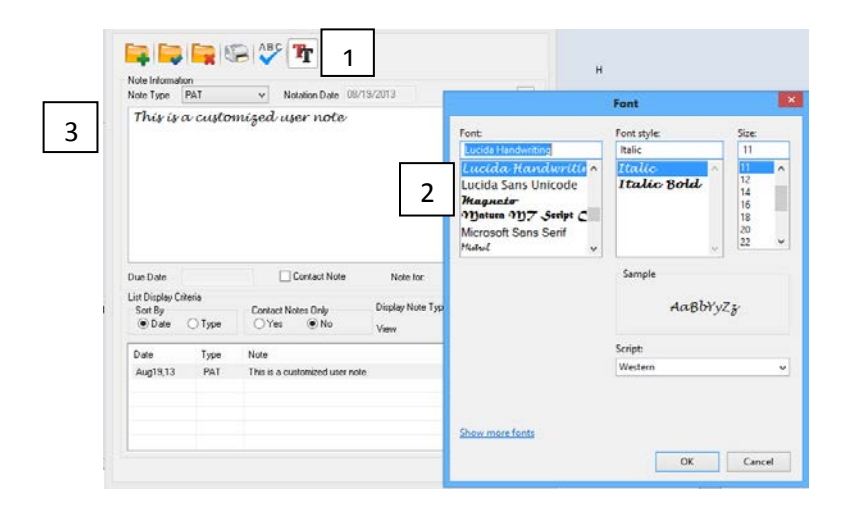

# CHART

#### **INTRODUCTION**

All Chart Modules are now part of Power Practice Px. This enhancement means various features are now merged to make the Charting aspect of Power Practice Px flow more smoothly.

The Version 4.6 desktop combines the Charting and Practice Management Icons onto one *Tool Bar*. For example you can move from the Scheduler to Perio to the Odontogram to Patient File by clicking on any of the selected icons.

Once Version 4.6 is loaded on each computer, each *Login* will require some set up. This is especially important in the operatories as the ability to move through the charting tasks now incorporates the *Tool Bar*.

#### USER SPECIFIC SET UP: Desktop, User, Start Up

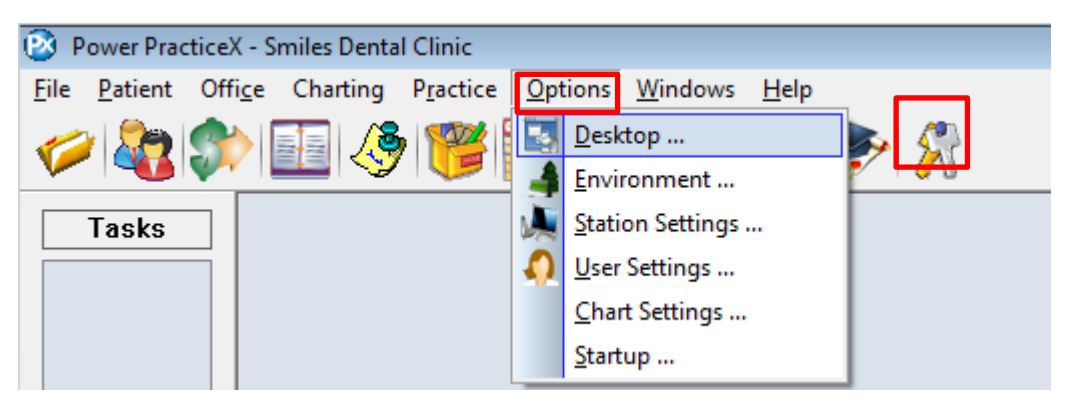

To customize your **Desktop**, click on **Options** and select **Desktop**.

The Tool Bar orientation has a selection of either a *Horizontal* or *Vertical* orientation.

| Ele <u>Patient</u> Office Charting Practice <u>O</u>                                                                                                    |                                                                                                    |                                                                                                    |
|----------------------------------------------------------------------------------------------------|----------------------------------------------------------------------------------------------------|----------------------------------------------------------------------------------------------------|
| Tark         Contractores - learner           Image: Contractores - learner         DB: -1.5 seare:           Image: Contractores - learner         DB: -1.5 seare:           Image: Contractores - learner         DB: -1.5 seare | Implete         Option         Option         Option         Description           Implete         Implete         Imp | Image Status (block         Status (block           60         50         50         50         50         50         50         50         50         50         50         50         50         50         50         50         50         50         50         50         50         50         50         50         50         50         50         50         50         50         50         50         50         50         50         50         50         50         50         50         50         50         50         50         50         50         50         50         50         50         50         50         50         50         50         50         50         50         50         50         50         50         50         50         50         50         50         50         50         50         50         50         50         50         50         50         50         50         50         50         50         50         50         50         50         50         50         50         50         50         50         50         50         50         50         50         50 |

1. Horizontal orientation

#### 2. Vertical orientation

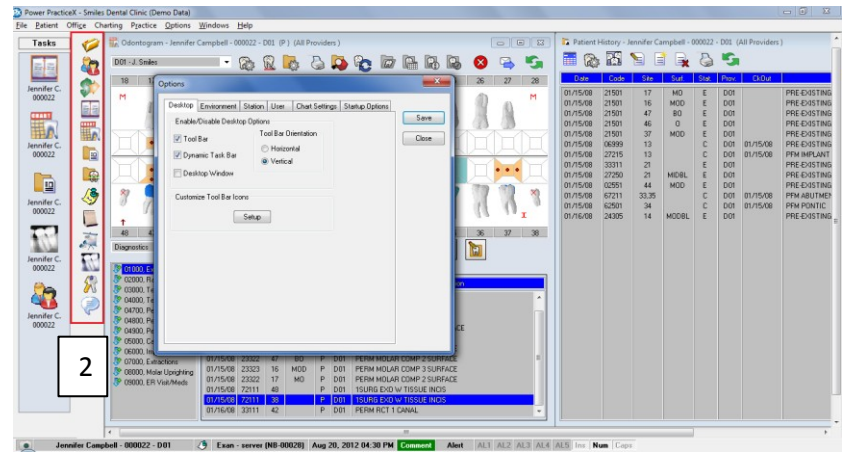

Each user has the ability to create a unique toolbar with their preferred icons for Charting and Power Practice Px.

To customize the toolbar:

- 1. Click on the Setup button.
- 2. Select from *Available Buttons*.
- 3. Choose *Add* to add it into *Current*.

|                                                                   | Options                                                    |                     | ×                                                                                                    |                                                         |
|-------------------------------------------------------------------|------------------------------------------------------------|---------------------|----------------------------------------------------------------------------------------------------|---------------------------------------------------------|
| Desktop Environment Sta<br>Enable/Disable Desktop C<br>I Tool Bar | ation User Chart Settir<br>Options<br>Tool Bar Orientation | ngs Startup Options | Save                                                                                                    | ×                                                       |
| Dynamic Task Bar Desktop Window Customize Tool Bar Icons Se       | Horizontal     Vertical                                    | Available Buttons:  | Current:<br>Add >><br>< <delete<br>Question<br/>Update<br/>New Patient<br/>New Patient<br/>New Patient<br/>New Patient<br/>New Patient<br/>New Patient<br/>New Patient<br/>New Patient<br/>New Patient<br/>New Patient</delete<br> | OK<br>Cancel<br>Reset<br>Defaults<br>Move Up<br>Move Dn |

Most commonly used Icons in the Operatory:

- 1. Open Patient
- 2. Scheduler
- 3. Imaging
- 4. Optio(Patient Education)
- 5. Doc Manager
- 6. Odontogram
- 7. History
- 8. Perio Charting
- 9. Communicator
- 10. Optional: Cadi-Images

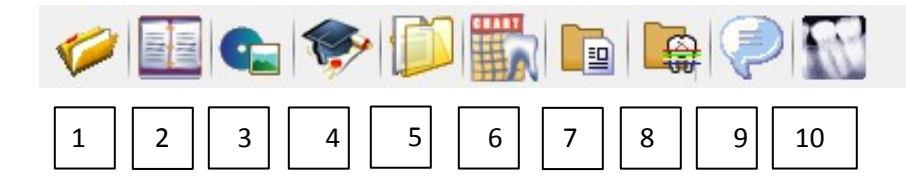

#### **USER SETUP**

Each *User* can have each module change to the current patient, called *Single Patient Mode*. For example: if you change the patient in the Scheduler, the Patient File, Transactions or other patient specific modules that are open in the Task bar, they all will automatically change to that new person as well.

| Power Pract        | iceX - Smiles Dent | al Clinic          |                                                                     |                                                         |                                   |                  |                           |               |
|--------------------|--------------------|--------------------|---------------------------------------------------------------------|---------------------------------------------------------|-----------------------------------|------------------|---------------------------|---------------|
| File Patient       | Office Charting    | Practice Ontic     | ons Windows Help                                                    |                                                         |                                   |                  |                           |               |
|                    | <u>مه</u> د کو ا   | *                  |                                                                     |                                                         |                                   |                  |                           |               |
|                    | pr 1 🖑 1 👸         |                    | 🛐   📭   😿   🎢                                                       |                                                         |                                   |                  |                           |               |
| Tasks              | 💭 General -        | Julie Jones - 0000 | 06 - D01 [Claim Ledger]                                             |                                                         |                                   |                  |                           |               |
|                    | Julie Jon          | es (000006)        | - 6                                                                 | ( 🚨 🚨                                                   | s 🎄 😬 I                           | 🖻 🞽              | 🔲 👿 🥩                     | S 🔧           |
|                    | General            | Treatment Payme    | nt Ins Pmt Bulk Ins Charges                                         | Adjustments Orth                                        | io Plan                           |                  |                           |               |
| 000006             | Name :             | Mrs. Julie Jon     | es                                                                  |                                                         | 👌 🕹 🕹 🕹 🕹                         | Date: Ja         | an 15, 2008               |               |
|                    | P-Note             |                    | 🖓 Patient - Julie Jones -                                           | 000006 - D01                                            |                                   |                  |                           |               |
| - <b>W</b>         | A-Note             |                    | Julie Jones (000006)                                                | - 1                                                     | 🔎 🚨 🚵 🧖                           | } 🔊 🥬            | / 🔧 💁 🌮 /                 |               |
| Julie J.           |                    |                    | Patient Personal Add                                                | litional Referrals A                                    | ccount Employer Insuran           | ce Recalls Medic | al                        |               |
| 000008             | Date L             | edger Claim Ledge  | Mrs. Julie Jones                                                    |                                                         | Home # : (604) 555-5555           |                  | Chart : 000006            |               |
| 2.2                | Claim              | # Date             | May 04, 1968 F44                                                    | 🔛 Appointm                                              | ient Scheduler - Julie Jone       | s - 000006 - D01 |                           |               |
|                    | 00001              | 9 Sep06,1          | 2                                                                   | Julie Jones                                             | (000006) 🔻 M 9 🌲 V                | / 36 🗘 D 6 🌲     | Thu Sep 6, 2012 💉         | · 💋 🔍 🖃 🔚 📝 - |
| Julie J.<br>000006 | (0000              | 12) Sep06,1        | 2                                                                   | Scheduler                                               | Patient Profile Appt. Search      | h Lists          |                           |               |
|                    |                    |                    | Primary Ins. :                                                      | Time                                                    | D01-1                             |                  | D01-2                     | H01           |
|                    |                    |                    | -                                                                   | A00:80                                                  |                                   | J. J (           | (D01)                     |               |
|                    |                    |                    | Employer :                                                          | -10                                                     |                                   | Tool             | th ache, unner left (AG)  |               |
|                    |                    |                    | Pol. ID :                                                           | :10                                                     |                                   | Too              | th ache, upper left (AG)  |               |
|                    |                    |                    | Pol. ID :<br>Group :                                                | :10<br>:20<br>:30                                       |                                   | Tool<br>I<br>V   | ith ache, upper left (AG) |               |
|                    |                    |                    | Employer:<br>Pol. ID :<br>Group :<br>Holder:                        | :10<br>:20<br>:30<br>:40                                |                                   | Too<br>I<br>V    | th ache, upper left (AG)  |               |
|                    |                    |                    | Employer:<br>Pol. ID :<br>Group :<br>Holder :<br>Cvg. :             | :10<br>:20<br>:30<br>:40<br>:50<br>09:004               | (A) M. A (D01)                    | Too<br>I<br>V    | th ache, upper left (AG)  |               |
|                    |                    |                    | Employer:<br>Pol. ID :<br>Group :<br>Holder :<br>Cvg. :<br>A-Note : | :10<br>:20<br>:30<br>:40<br>:50<br>09:00A<br>:10<br>:20 | (A) M. A (D01)<br>45 (RCT)<br>PEN |                  | th ache, upper left (ÅG)  |               |

This is set by clicking on *Options* (Menu or Icon) and choosing *User Settings*.

| Power PracticeX - Smiles Dental Clinic       |                      |
|----------------------------------------------|----------------------|
| <u>File Patient Office Charting Practice</u> | Options Windows Help |
| 🤣 🎝 🔝 🦿 🖉                                    | Desktop              |
|                                              | Environment          |
| Tasks                                        | Mag Station Settings |
|                                              | Q User Settings      |
|                                              | Chart Settings       |
|                                              | Startup              |

Put a tick mark in

- 1. Single-Patient Mode.
- 2. Click Save.

#### **STARTUP SETUP**

Based on your *User Login*, you can now have specific modules open up when you start Power Practice Px. Go to *Options* and choose *Startup...* 

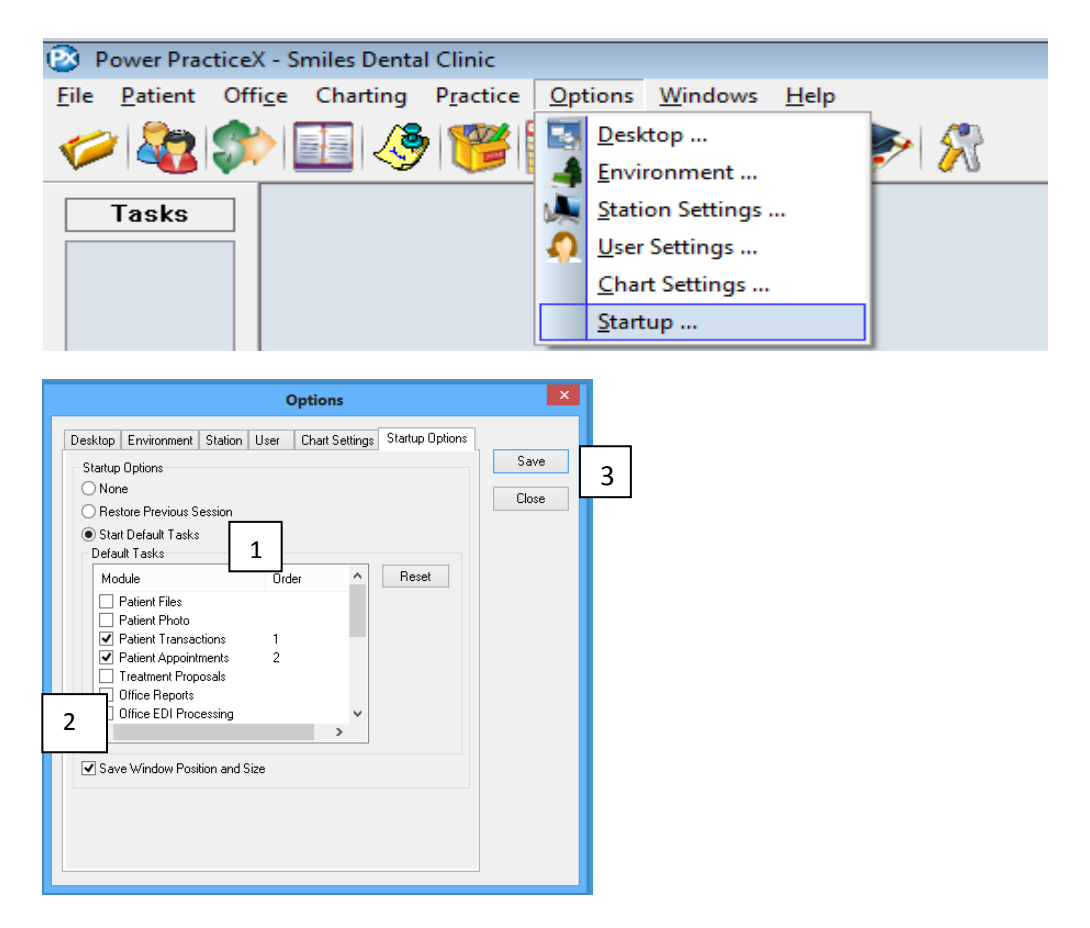

1. In the Startup Options screen, choose Start Default Tasks.

2. Under **Module**, choose the screens you want to open when you log into Power Practice Px.

3. Click the Save button. The last Module you choose will be the first one you see when you re-open Power Practice Px.

#### **Other Startup Options**

*Restore Previous Session* will restore the modules you had open when you last logged out of Power Practice Px.

*Save Window Position and Size* will reopen modules to the same size they were when you closed out.

Choosing both *Restore Previous Session* and *Save Window Position and Size* will restore your last modules in exactly the same spot and size they were when you logged out of Power Practice Px. (Note: In Windows, if one of the windows is maximized upon shut down, when the program opens all windows will open in the maximized format. Above features apply if windows chosen are specifically sized).

# **ODONTOGRAM**

A *Date* column has been added to the *History Listing* in the Odontogram.

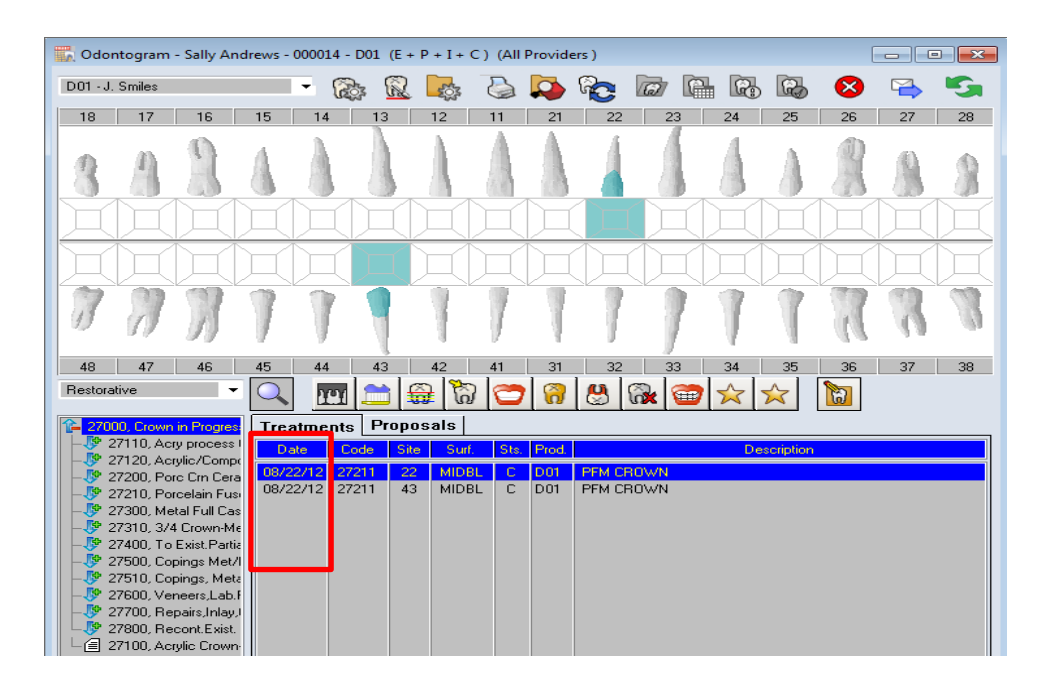

A New Right Click option enables you to

- 1. Add a New Appointment.
- 2. View Appointment List.

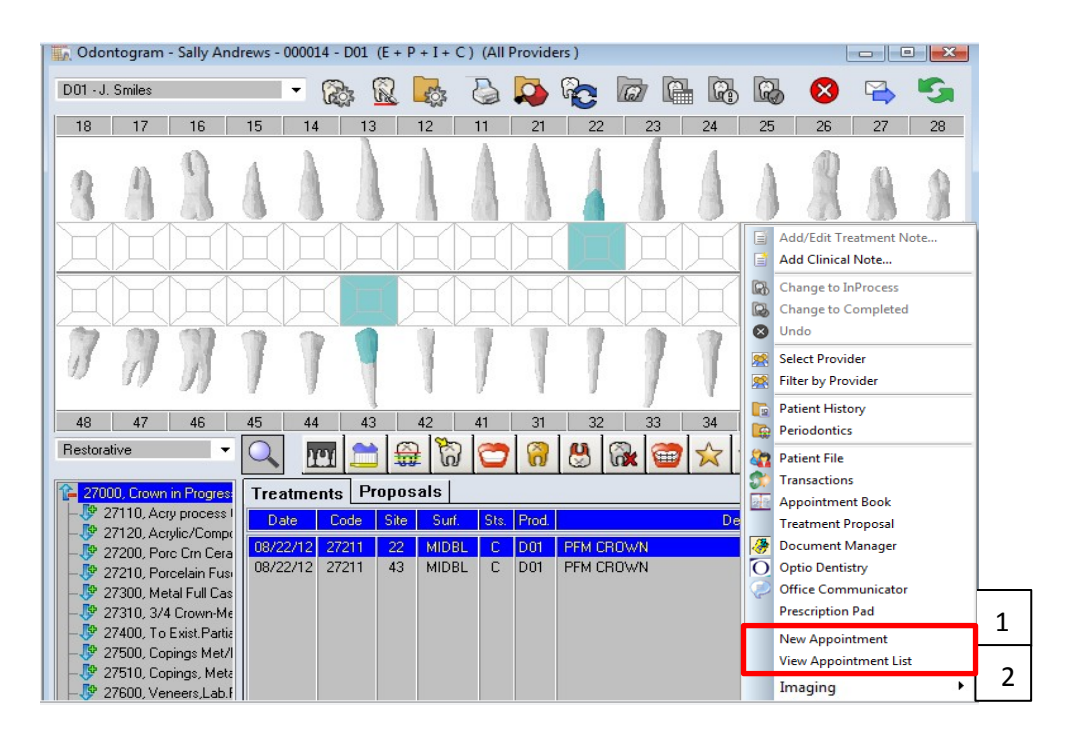

The Pre-existing Screen has been updated to give the user the ability to enter the following:

- 1 Multiple treatments at one time; e.g. RCT and PFM.
- 2. Additional treatments; Implant crowns, posts, and sealants.
- 3. The addition of the *All* checkbox will select all five surfaces of a restoration.

| Conditions for 15<br>Shifted: Tipped:                                                                                                    | <u> </u>                                                                                                    |
|----------------------------------------------------------------------------------------------------|----------------------------------------------------------------------------------------------------|
| Mesial Distal Lingual Buccal Mesial                                                                                                    | 🗖 Distal 📄 Lingual 📄 Buccal                                                                                                    |
| Rotated:     Others;       Mesial     Distal       Tooth Watch Surfaces:     Partial Eruption       M     O       D     B                                                  | tema 🦳 Missing 📄 Impacted<br>vding 📄 Root Tip                                                                                                    |
| Pre existing Treatment:<br>Condition<br>Porcelain<br>Porcelain Fused V<br>Stainless Steel<br>Root Canal<br>Implant Crown<br>Post<br>Sealant<br>Custom Conditions;<br>Setup | Caries Caries C |
| <                                                                                                    | el Next>>>                                                                                                    |

# PRE-EXISTING/CUSTOM CONDITIONS SETUP

3 new pre-existing codes have been added to chart. Go to Charting, Preexisting/Custom Conditions Setup.

| 0.                   | 0.            |               | •                  | 1 | In.         | <u>O</u> dontogram                         |
|----------------------|---------------|---------------|--------------------|---|-------------|--------------------------------------------|
| (                    |               |               |                    | [ | 0           | Periodontics                               |
| Setup Preexisting Co | odes and Cust | om Conditions |                    |   |             | Patient <u>H</u> istory                    |
| Preexisting Codes    | x             |               | Custom Conditions: | S | 2           | Survey                                     |
| Amalgam:             | 21501         | Change        | Condition 1:       |   | 2           | <u>A</u> lerts History<br>Comments History |
| Composite:           | 23701         | Change        | Condition 2:       |   | <b>6</b>    | P <u>a</u> tient Picture                   |
| Gold:                | 24301         | Change        | Condition 3:       | 1 | <i>1</i> 17 | <u>X</u> -Ray Images                       |
| Porcelain:           | 02551         | Change        | Condition 4:       |   | <b>*</b>    | <u>3</u> D Image                           |
| Fused Porcelain:     | 27250         | Change        | Condition 5:       |   |             | Provider Setup/Selection                   |
| Stainless Steel:     | 22351         | Change        |                    |   |             | Extra Alerts Codes Setup                   |
| Implant:             | 06999         | Change        |                    | _ |             | <u>C</u> omments Setup                     |
| Root Canal:          | 33009         | Change        |                    |   |             | Preexisting/Custom Conditions Setup        |
|                      | Custom        |               |                    |   | ŀ           | Survey Setup                               |
|                      | Colour        |               |                    |   |             | P <u>r</u> inter Setup                     |
| Implant Crown:       | 27209         | Change        |                    |   |             | Import                                     |
| Post:                | 25779         | Change        |                    |   |             |                                            |
| Sealant:             | 13499         | Change        |                    |   |             |                                            |
|                      |               |               |                    |   |             |                                            |

1. Pre-existing codes for Implant Crown, Post and Sealant are new. You will need to enter in the 3 codes shown to be able to use them.

# PERIODONTICS

You can now edit or add to an existing Perio Chart within the same day. If you close the Perio Chart without saving there is now a warning.

# **CHART NOTES AND COMMENTS**

In the Comments History you can now show note types with an icon.

- 1. In the Chart History, click on the View Options.
- 2. Put a tick in Show Note Type Indicator.

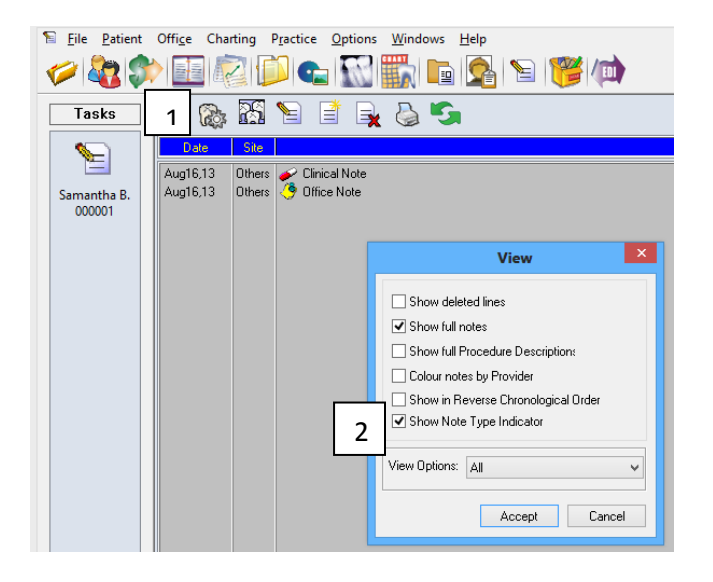

In all notes areas of Chart, you can choose how you want to view them. The font and Size are customizable to who you log into the program as.

| Site<br>Display Type | Comments<br>Others Creation Date 08,<br>Cincal V Modity Date 08,                                                                                                    | - D01 - Smiles John<br>16/2013 - |            |
|----------------------|----------------------------------------------------------------------------------------------------|----------------------------------|------------|
| cno                  | ose your o                                                                                                    | wn joni                          | ana size   |
|                      |                                                                                                    | Font                             |            |
|                      | Font                                                                                                    | Font style                       | Size       |
|                      | Eucla Collegativ                                                                                                    | Italic Bold                      | 28         |
|                      | Lucida Console                                                                                                    | Italic Bold                      | 24 26      |
|                      | Lucida Handwritir                                                                                                    |                                  | 36         |
|                      | Lucida Sans Unicode<br>Waanata                                                                                                    |                                  | 48<br>72 ¥ |
|                      | S - 77                                                                                                    | Sample                           |            |
|                      |                                                                                                    | AaDh                             | 1417       |
|                      |                                                                                                    | Aubo                             | yy2        |
|                      |                                                                                                    | Script                           |            |
|                      |                                                                                                    | Western                          | ~          |
|                      |                                                                                                    |                                  |            |
|                      | Show more forts                                                                                                    |                                  |            |
|                      | and the second second sec |                                  |            |

# **PATIENT ALERTS FOR CHART**

You can now access *Chart Alerts* from Power Practice Px.

- 1. Go to the *Additional* tab or *Medical* tab in the *Patient* file.
- 2. Click the *Chart Alerts* button.

| New Additional - Jane<br>Jane J (000025)<br>Patient Personal Addi                                                                 | J - 00025 - D01 | 1                                                            |
|----------------------------------------------------------------------------------------------------|-----------------|--------------------------------------------------------------|
| Patient<br>Comments:                                                                                                    |                 | Save                                                         |
| Office Codes                                                                                                    | 0f2:            |                                                              |
| Patient Alerts<br>Al1 : AF                                                                                                    | Al2:            | Chart Alerts                                                 |
| Medical<br>Med/Gov't Cd1 :<br>Med/Gov't Cd2 :<br>RAMQ<br>Expiry Date (mmyy) :<br>Open Date :<br>Pre-Determination<br>Pre-Det #1 : | Select Alert    | Extract Tth<br>Teeth<br>Apt History<br>Oth Contact<br>Custom |

From the *Chart Alerts* you can Define new codes and Remove those that you no longer use.

# **TREATMENT PROPOSALS**

Treatment Proposals can now be created from within the Odontogram .

1. To create a proposal, click on the *Proposals* tab. Choose the procedure you want to post from the *Quick Buttons*.

2. Right click on the *Odontogram* and choose one of the following three actions; *Add to Temporary List, Add to a New Proposal, Add to an Existing Proposal* 

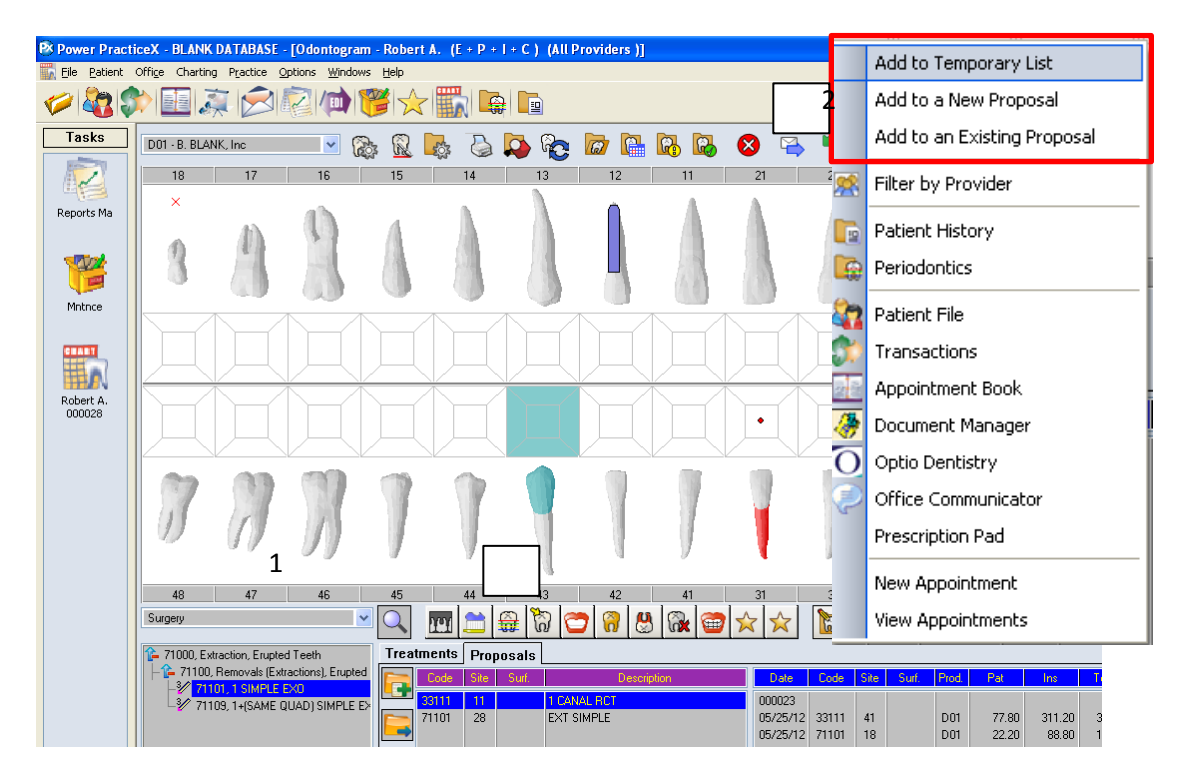

1. Choosing *Add to a New Proposal* will add the procedure to the right hand side under the blue bar as a new proposal.

2. Choosing *Add to Existing* Proposal will add the procedure to the proposal you have highlighted on the right hand side under the blue bar.

| Irea | Code Site | osals<br>Surf. | Description | Date                                       | Code                    | Site           | Surf.          | Prod.             | Description                                                                                    |  |  |  |
|------|-----------|----------------|-------------|--------------------------------------------|-------------------------|----------------|----------------|-------------------|------------------------------------------------------------------------------------------------|--|--|--|
|      |           |                |             | 000001<br>08/23/12                         | 33111                   | 11             |                | D01               | Add to New Proposal<br>PERM RCT 1 CANAL                                                        |  |  |  |
|      |           |                |             | 000002<br>08/23/12<br>08/23/12<br>08/23/12 | 27213<br>99111<br>33111 | 11<br>11<br>11 | MIDBL<br>MIDBL | D01<br>D01<br>D01 | Add to Existing Proposal<br>PORC CR W PORC MARGIN<br>Lab- Cm Porc/Ceram/4m<br>PERM RCT 1 CARAL |  |  |  |

3. Choosing *Add to Temporary List* will add the procedure to the left hand side under the purple bar to use for creating different combinations of treatment.

From the *Temporary list* you can create proposal options for the patient.

4. Highlight the procedure(s) you want to put into a proposal, right click.

5. Choose *Add to New Proposal* and a new option will be created on the right hand side under the blue bar.

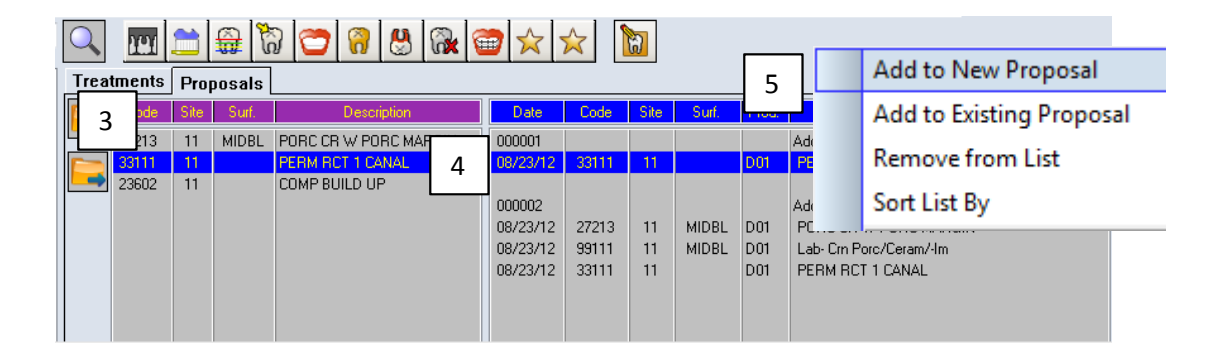

6. Choose *Add to Existing Proposal* and the highlighted treatment on the left side will be added to the existing proposal on the right hand side under the blue bar.

|        |                  |      |       |        |       | Add to New Pro  | posal    |    |     |      |       |       |                          |
|--------|------------------|------|-------|--------|-------|-----------------|----------|----|-----|------|-------|-------|--------------------------|
|        |                  |      |       | 6      |       | Add to Existing | Proposal |    |     |      |       |       |                          |
| Teeler | Remove from List |      | st    |        |       |                 |          |    |     |      |       |       |                          |
| Trea   | unents           | Prop | osals |        |       | Sort List By    |          | •  |     |      |       |       |                          |
|        | Code             | Site | Surf. |        | De    | scription       | Date     | U  | bde | Site | Surf. | Prod. | Description              |
|        | 27213            | 11   | MIDBL | PORC C | :R W  | PORC MARGIN     | 000001   |    |     |      |       |       | Add to New Proposal      |
|        | 33111            | 11   |       | PERM F | RCT 1 | CANAL           | 08/23/12 | 33 | 111 | 11   |       | D01   | PERM RCT 1 CANAL         |
|        | 23602            | 11   |       | COMP B | BUILD | UP              |          |    |     |      |       |       |                          |
|        |                  |      |       |        |       |                 | 000002   |    |     |      |       |       | Add to Existing Proposal |
|        |                  |      |       |        |       |                 | 08/23/12 | 27 | 213 | 11   | MIDBL | D01   | PORC CR W PORC MARGIN    |
|        |                  |      |       |        |       |                 | 08/23/12 | 99 | 111 | 11   | MIDBL | D01   | Lab- Crn Porc/Ceram/-Im  |
|        |                  |      |       |        |       |                 | 08/23/12 | 33 | 111 | 11   |       | D01   | PERM RCT 1 CANAL         |
|        |                  |      |       |        |       |                 | 08/23/12 | 23 | 602 | 11   |       | D01   | COMP BUILD UP            |
|        |                  |      |       |        |       |                 |          |    |     |      |       |       |                          |
|        |                  |      |       |        |       |                 |          |    |     |      |       |       |                          |

# **Proposal Statuses**

When a proposed treatment option is either *Accepted*, *In Review*, or *Rejected*, the status can be changed by a Right Click.

If *Accepted*, the proposal will move to the treatment tab as *Planned*. If *In Review* (presented, no decision made), the proposal will remain as is. If *Rejected*, the proposal will be removed from the Proposals tab.

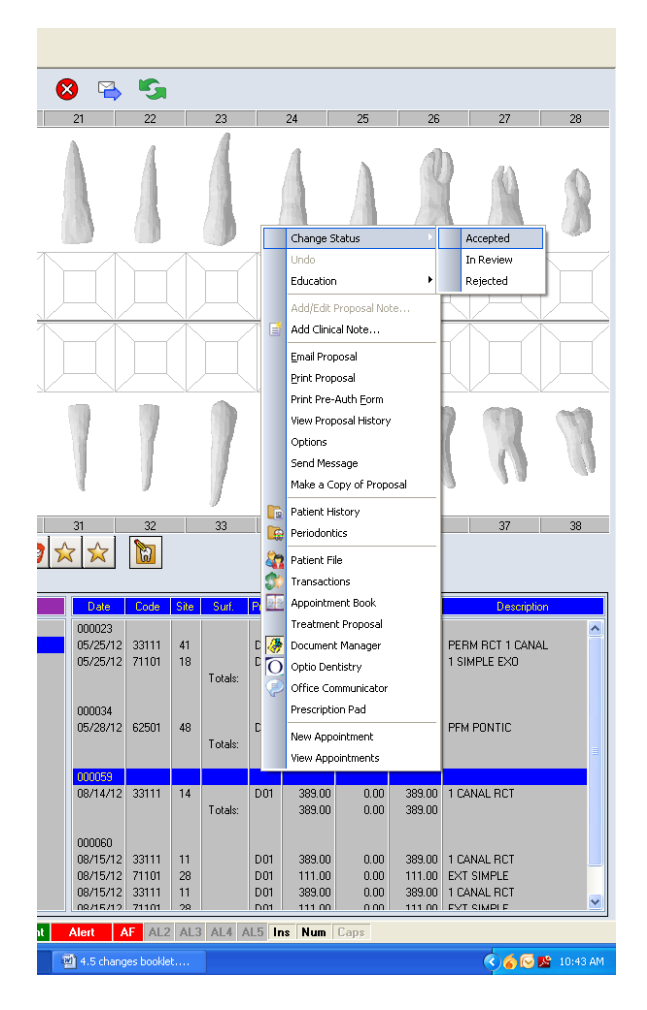

**Please note:** When adding a new proposal or making changes to an existing one, that information will also update in the Treatment Proposals module of Power Practice Px.

# **Proposal Options**

1. The *Options* on the right click menu of the Proposals area will bring up the *Proposal Options*.

2. Choose which Treatment Statuses you want to view along with the Treatment Proposals.

3. You have an option for Default Billing Dr/Provider. The default is Transaction Settings.

4. You can now view Fee Columns on the Proposals Tab.

| F | Proposal Options                            |
|---|---------------------------------------------|
|   | Treatment Statuses to View                  |
| 2 | Pre Existing In Process                     |
|   | Treatment Plan Completed                    |
|   | _ Default Billing Dr/Provider               |
| 3 | Transaction settings                        |
|   | Currently Selected Provider (from Dropdown) |
|   | Add Labs when Required                      |
|   | Ask                                         |
|   |                                             |
| 4 | Show Fee Columns                            |
|   | Accept Course                               |
|   |                                             |

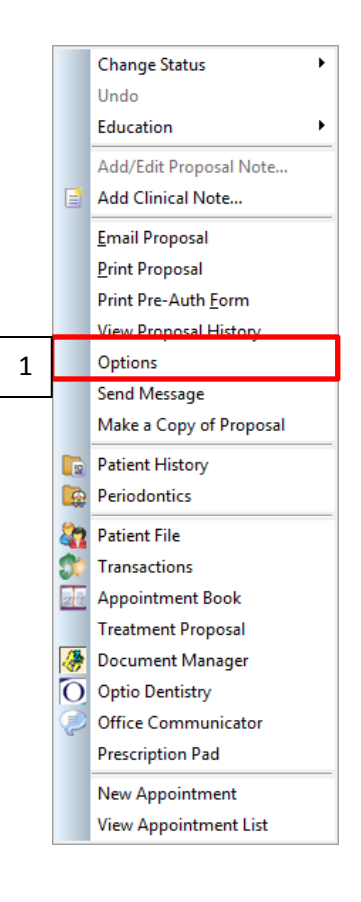

| Trea | tments | Proj | posals |                   |          |       |      |         |       |        |        |        |                |
|------|--------|------|--------|-------------------|----------|-------|------|---------|-------|--------|--------|--------|----------------|
|      | Code   | Site | Surf.  | Description       | Date     | Code  | Site | Surf.   | Prod. | Pat    | Ins    | Total  | Description    |
|      | 20111  | 12   | I      | 1 TTH CARIES CTRL | 000001   |       |      |         |       |        |        |        |                |
|      | 27201  | 21   | MIDBL  | PORCELAIN CROWN   | 10/08/12 | 20111 | 12   | - I     | D01   | 0.00   | 70.70  | 70.70  | 1 TTH CARIES ( |
|      |        |      |        |                   | 10/08/12 | 27201 | 21   | MIDBL   | D01   | 275.20 | 275.20 | 550.40 | PORCELAIN CR   |
|      |        |      |        |                   |          |       |      | Totals: |       | 275.20 | 345.90 | 621.10 |                |
|      |        |      |        |                   |          |       |      |         | 4     |        |        |        |                |
|      |        |      |        |                   |          |       |      |         |       |        |        |        |                |

# **Posting Multiple Restorative Procedures**

You can now select multiple teeth and surfaces when posting amalgams and composites, Power Chart will pick the correct codes.

Choose your code, choose your teeth and surfaces and either Complete, Incomplete or Plan them all together. You will not need to post each tooth individually.

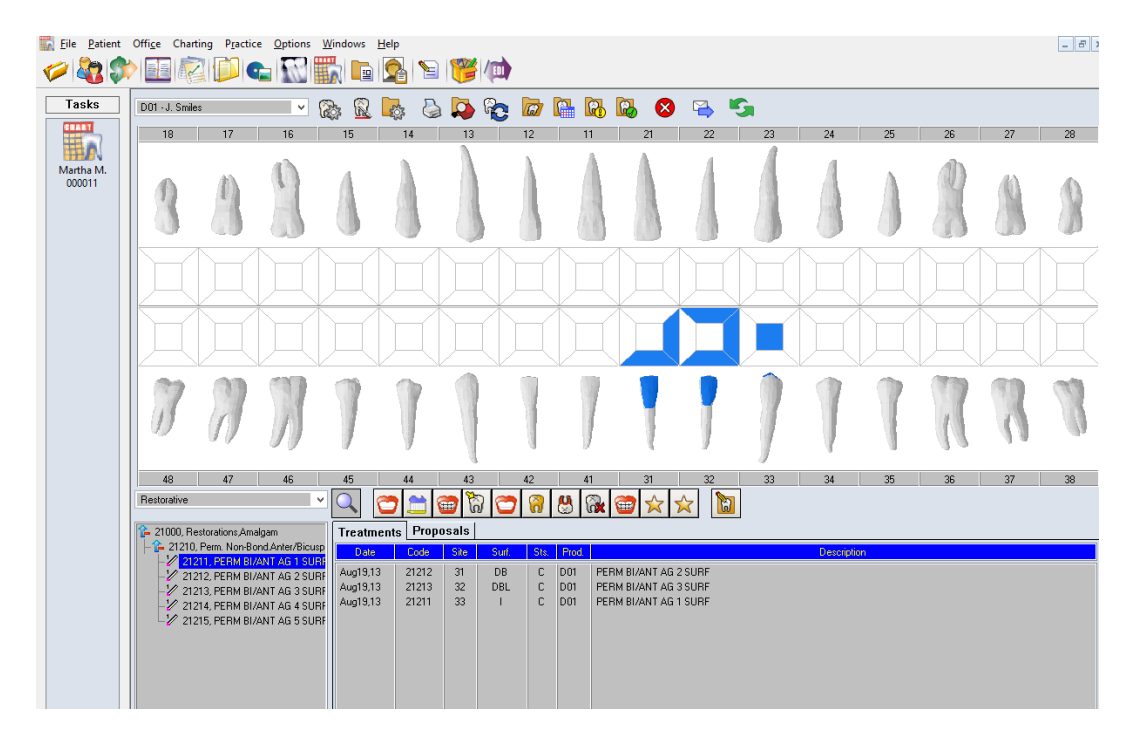

# **Chart Alerts**

You can now print a list of your Chart Alerts.

|          | Setup Alerts               | ×        |
|----------|----------------------------|----------|
| Code     | Descriptions               |          |
|          |                            |          |
|          |                            |          |
| Priority | Normal V                   |          |
| -        |                            |          |
| ALH      | Hay Fever/Hives/Skin Rash  | <u>^</u> |
| ALM      | Metal Allergy              |          |
| CISCH    | Chemotherapy               |          |
| CISRT    | Radiation Therapy          |          |
| HAAD     | Autoimmune Disease         |          |
| HAAJ     | Artifical Joints           |          |
| HAAN     | Anemia                     |          |
| HAART    | Arthritis                  |          |
| HABD     | Bleeding Disorder/Clotting |          |
| HAC      | Cancer                     | ~        |
| Add      | Delete Modify Print Close  |          |

# **Comments Search**

You can now search on your pre-set comments in Chart. You can search by Code or Description. This is found in the *Comment Templates* button when you add a new Comment.

| Site: Othe          | HS Y  | Creation Dates                                             |                                                                                                    | $\sim$                                                                                                    |                                                 |                                                    |
|---------------------|-------|------------------------------------------------------------|----------------------------------------------------------------------------------------------------|----------------------------------------------------------------------------------------------------|-------------------------------------------------|----------------------------------------------------|
|                     |       | Creation Date:                                             | 09/06/2013                                                                                                  | E 📑 🖻 🕞 🕻                                                                                                    | а 🐉 1                                           | fr                                                 |
| Display Type: Clini | cal 🗸 | Modify Date:                                               |                                                                                                    |                                                                                                    |                                                 | -                                                  |
|                     |       | tomatic Search<br>Code<br>CBTX<br>CBFL<br>COMPCL<br>COMPCL | Tooth prepared for Used<br>Discussed FGC vs PFM: D<br>Show Pt photo of wear on<br>etch, bond, flowable, com | ct Comment Se<br>Description<br>size and cords in Hemodert wiscursed with pt how with PFM or<br>teeth and discursed why they sho<br>cosite-shade: occlusal adjustment<br>occlusal adjustment<br>occlusal occlusal adjustment<br>occlusal occlusal adjustment<br>occlusal occlusal adjustment<br>occlusal occlusal adjustment<br>occlusal occlusal adjustment<br>occlusal occlusal adjustment<br>occlusal occlusal adjustment<br>occlusal occlusal adjustment<br>occlusal occlusal adjustment<br>occlusal occlusal adjustment<br>occlusal occlusal occlusal adjustment<br>occlusal occlusal occlusal occlusal adjustment<br>occlusal occlusal occlusal occlusal occlusal occlusal occlusal occlusal occlusal occlusal occlusal occlusal occlusation<br>occlusation<br>occlusation | arch Se<br>aith Trazz<br>own the o<br>suid be t | Accept<br>Cancel<br>arch By<br>Code<br>Description |
|                     | Cle   | ar 🗌 İnsert                                                | New Line Between Comm                                                                                       | ents                                                                                                    |                                                 |                                                    |
|                     |       |                                                            |                                                                                                    |                                                                                                    |                                                 |                                                    |